# Powder3D 1.2

# A short tutorial

Bernd Hinrichsen, Robert E. Dinnebier and Martin Jansen Max Planck Institute for Solid State Research, Heisenbergstraße 1., Stuttgart, Germany

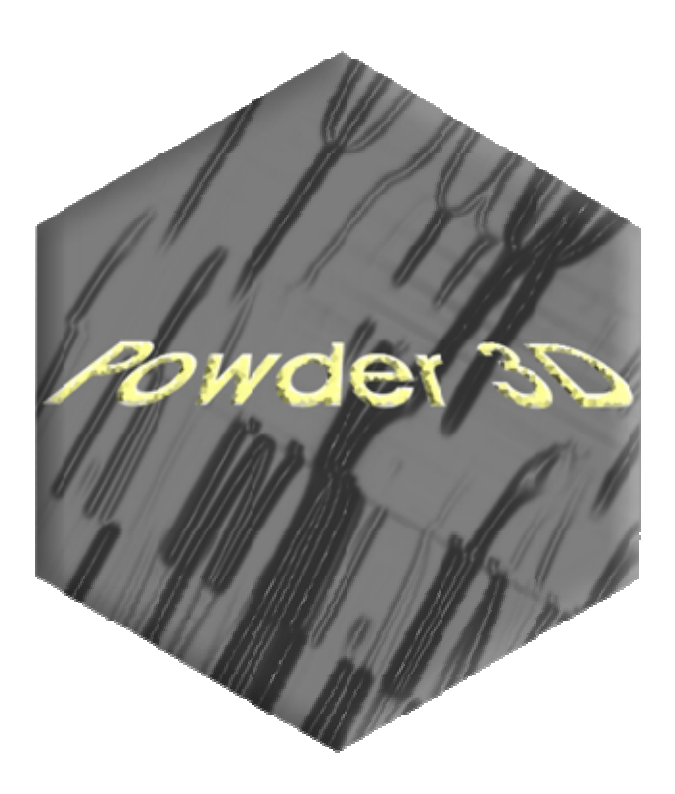

#### Introduction

Powder3D is a program for data reduction and publication quality visualisation aimed specifically at large data sets collected in time resolved powder diffraction experiments. The program is in ongoing development, so there shall be regular updates and extensions to the present functionality. For comments or suggestions please contact r.dinnebier@fkf.mpg.de.

## **Getting Started**

#### Installation

The latest version of Powder3D can be downloaded from <u>http://www.fkf.mpg.de/xray</u>. As Powder3D is written in the programming language  $IDL^{TM}$  you will need to install the IDL virtual machine (IDL VM<sup>TM</sup>) before being able to run Powder3D.

Virtual machines for various platforms can be downloaded from the RSI website <u>http://www.rsinc.com/idlvm/</u> free of charge. When you have installed IDL VM<sup>TM</sup> unpack Powder3D into a directory of your choice and double click on the file 'Powder3D.sav'. After dismissing the IDL VM<sup>TM</sup> (current version 6.3 only) splash screen the following window (Figure 1) should welcome you.

**Please note**: the libraries necessary for the AVI export and peak refinement, namely 'IDLtoAVI.dll', 'IDLtoAVI.dlm', 'p3d.dlm' and 'p3d.dll' should be in the same directory as Powder3D. The functions only work on the Windows® operating system. Other operating systems are not supported. UNC (unmapped network) paths will cause the program to fail.

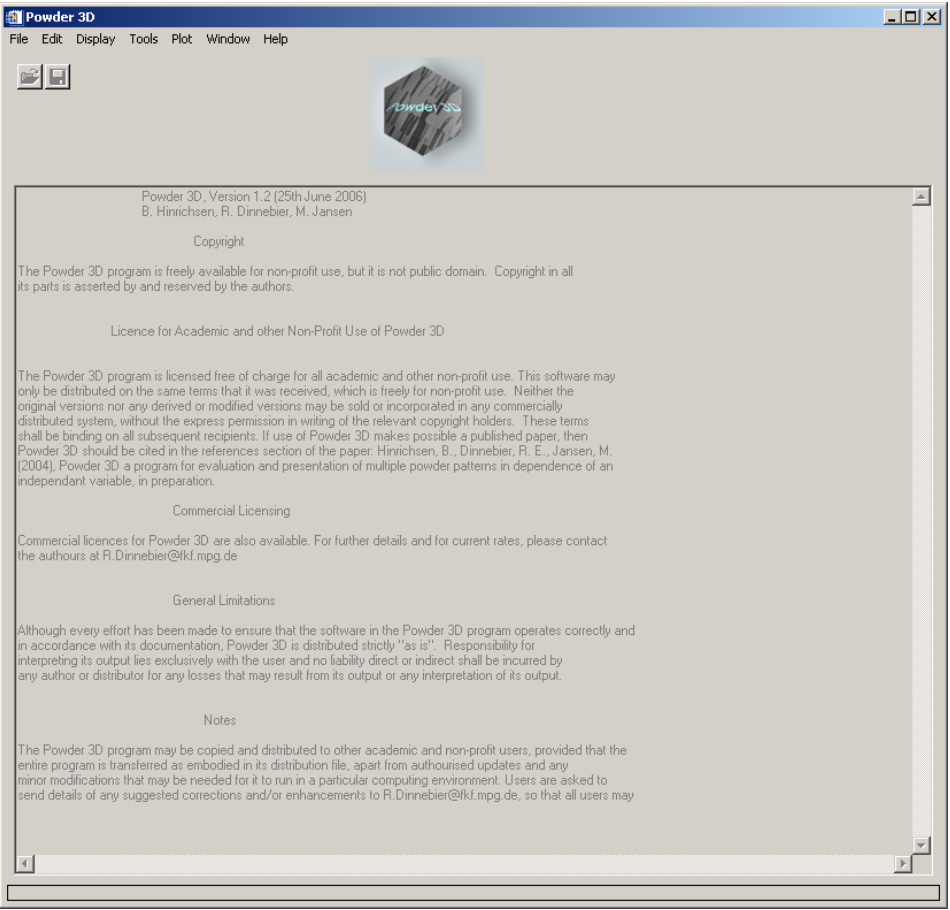

Figure 1. : Welcome screen

#### The sample data set

The data set that is the basis for the graphics displayed in the manual is available for download from <u>http://www.fkf.mpg.de/xray</u>. The data stems from an experiment carried out at the X7B beamline of the NSLS (Dinnebier *et al.*, 2005). The wavelength was 0.9224 Å. The initial substance was  $\delta$ -Rb<sub>2</sub>[C<sub>2</sub>O<sub>4</sub>]. Seven phases can be identified and are tabulated below:

| Phase                                                      | SG                   | a/Å   | b/Å   | c/Å   | β/°   | Range  |
|------------------------------------------------------------|----------------------|-------|-------|-------|-------|--------|
| $\delta$ -Rb <sub>2</sub> [C <sub>2</sub> O <sub>4</sub> ] | Pbam                 | 11,29 | 6,29  | 3,62  |       | → 653K |
| $\gamma$ -Rb <sub>2</sub> [C <sub>2</sub> O <sub>4</sub> ] | $P2_1/c$             | 6,33  | 10,45 | 8,22  | 98,02 | → 653K |
| $\beta$ -Rb <sub>2</sub> [C <sub>2</sub> O <sub>4</sub> ]  | Pnma                 | 8,16  | 6,58  | 10,9  |       | → 661K |
| $\alpha$ -Rb <sub>2</sub> [C <sub>2</sub> O <sub>4</sub> ] | P6 <sub>3</sub> /mmc | 6,47  |       | 8,26  |       | → 723K |
| $\alpha$ -Rb <sub>2</sub> [CO <sub>3</sub> ]               | P6 <sub>3</sub> /mmc | 5,89  |       | 7,80  |       |        |
| $\beta$ -Rb <sub>2</sub> [CO <sub>3</sub> ]                | Pnma                 | 7,68  | 5,89  | 10,14 |       | → 830K |
| $\gamma$ -Rb <sub>2</sub> [CO <sub>3</sub> ]               | $P2_1/c$             | 5,87  | 10,13 | 7,31  | 97,3  | → 600K |

Table 1: Phases identified in the sample data set

The temperature ramp was set to  $298 \rightarrow 838 \rightarrow 298$  K. The sample was heated at a rate of 2.8 Kmin<sup>-1</sup> and cooled at a rate of 4.8 Kmin<sup>-1</sup>. Considering the exposure and development time this leads to a heating rate of 4.2 Kframe<sup>-1</sup> and a cooling rate of 7.62 Kframe<sup>-1</sup>.

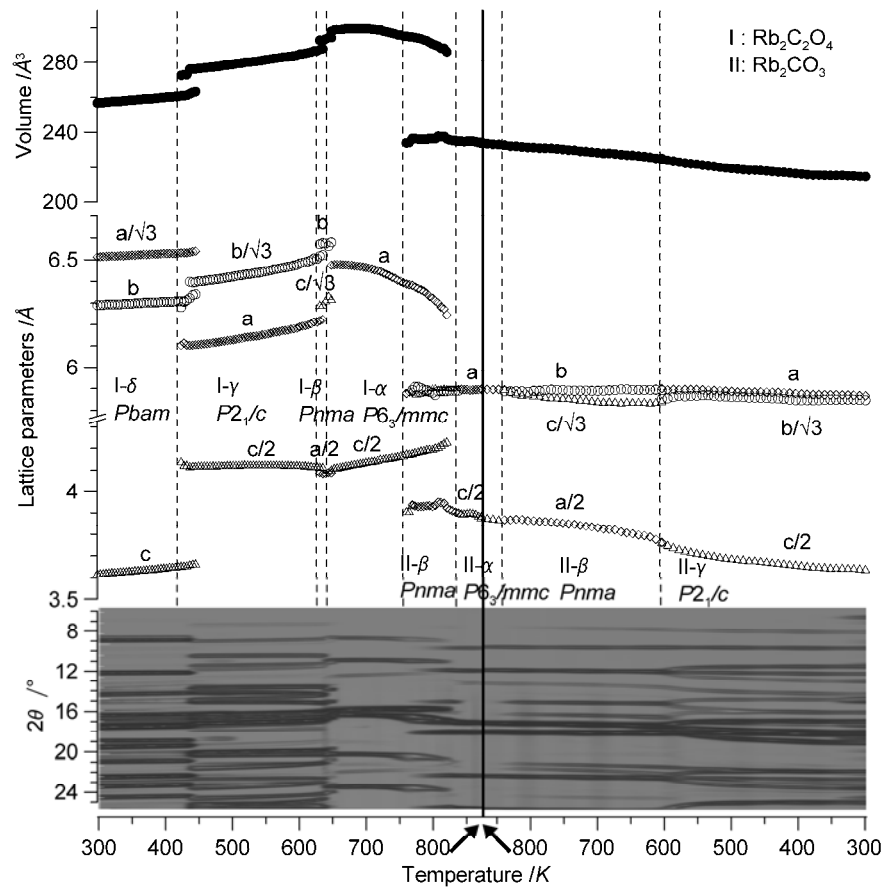

Figure 2. : Powder diffraction patterns, lattice parameters, and cell volumes of  $Rb_2[C_2O_4]$  and  $Rb_2[CO_3]$  as a function of temperature in the range from 298 to 838 K (2.4 K min<sup>-1</sup> and back down to 298 K (4.8 K min<sup>-1</sup>). Taken from (Dinnebier et al., 2005).

#### Import

One of the first things you shall want to do is to import data. To do that press the import button (Figure 3) or select 'File' > 'Import'.

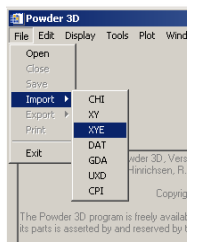

Figure 3.: Import menu

Six different formats are available, although XY and Chi formats are identical. You shall be prompted to select a file (Figure 4). Standard versions of GSAS (GDA), Fullprof (DAT), Bruker (UXD) and DASH (XYE) data files are imported.

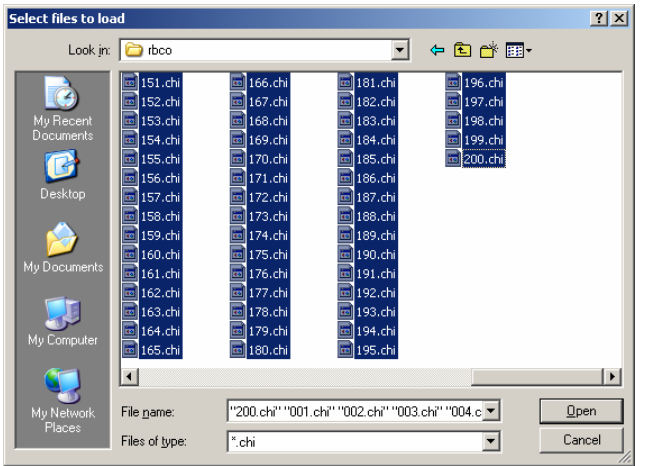

Figure 4.: Select import files

Select all files you wish to import. *This is different to the previous version in which you only had to select a single file for the entire directory to be imported.* The files are sorted by the operating system, so please ensure they are displayed in the correctly. Should your files have a different suffix, type \*.<your suffix here> <Enter> in the 'File name' field to display them. Upon pressing enter the file names in the directory are read, then the first file is loaded and the theta range read. The next window prompts you for the wavelength and the two theta range and increment. The increment entered cannot be altered later. The range can only be cropped. Should the range of your files differ from the set values the intensities are interpolated using the selected function: linear(recommended), quadratic or spline. The entries correspond to the values of the sample data provided.

| 🎒 Imported files      |                   |         |        | ×  |
|-----------------------|-------------------|---------|--------|----|
| Radiation:            |                   |         |        |    |
| • monochromatic C whi | ite               |         |        |    |
| Wavelength Theta E-D  | ispersive         |         |        |    |
| Cr 🔺                  | Lambda 1: 1       | .54060  |        |    |
| Lo<br>Ni<br>Cu ▼      | Lambda 2: 0       | .000000 |        | 1  |
| K alpha singlet       | Lambda ratio: 0   | .000000 |        |    |
| C K alpha doublet     | Polarisation: 0   | 300000  |        |    |
|                       | New polarisation: | .000000 |        | 1  |
|                       |                   |         | Cancel | OK |

Figure 5.: Import settings

After the files have been read a message displays a few details on the current database (Figure 6). There is no set limit to the number of files that can be read, the only limitation is the available memory.

| Database | e information                                                                                                    | J |
|----------|----------------------------------------------------------------------------------------------------|---|
| •        | The database now contains 200 datasets.<br>Each patterns is comprised of 2299 datapoints.<br>2Theta range: 0.011956500 to 54.964087 degrees.<br>Intensity range: -0.0967683 to 86706.1 counts. |   |
|          | OK                                                                                                    |   |

Figure 6.: Import report

As soon as you acknowledge the message you are displayed the first of your powder patterns (Figure 10).

#### Later pattern loading and deletion

Should you wish to load a single pattern only, or wish to compare a pattern to already loaded data, this can be done by using the function, 'File' > 'Import' (Figure 7.). The pattern is added to the end of the pattern array. Should the pattern differ with regard to the step width or position the intensities are interpolated to match the range and step width of the data already loaded. A dialog requiring you to enter the wavelength for this pattern is displayed. If one or more patterns need to be deleted, select them in the 'Main controls' window and press 'Delete pattern' in the 'Edit' menu.

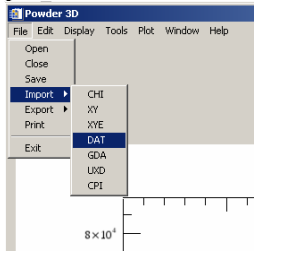

Figure 8.: Adding a single pattern

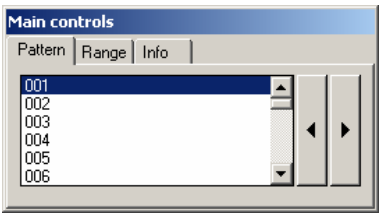

Figure 9.: Pattern selection tool

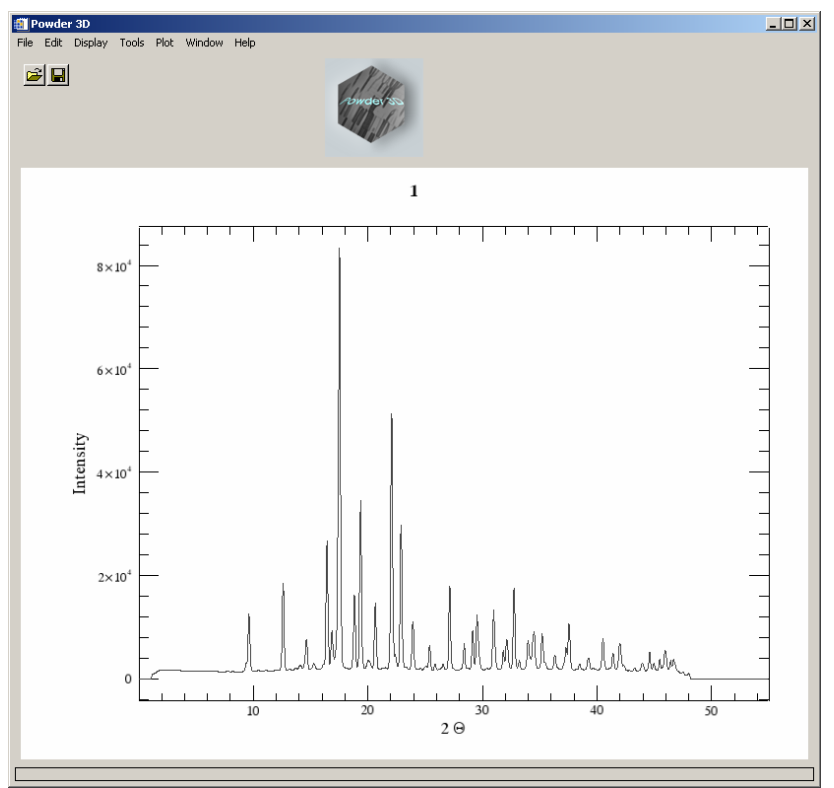

Figure 10.: The first powder pattern

## Data reduction

## **Cropping tool**

The limits of the powder patterns can often be reduced. This is conveniently done by means of the cropping tool. A click on the crop button (Figure 11) draws two vertical lines, which you can drag to define the desired range (Figure 12).

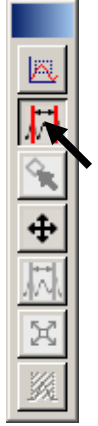

Figure 11.: Crop button

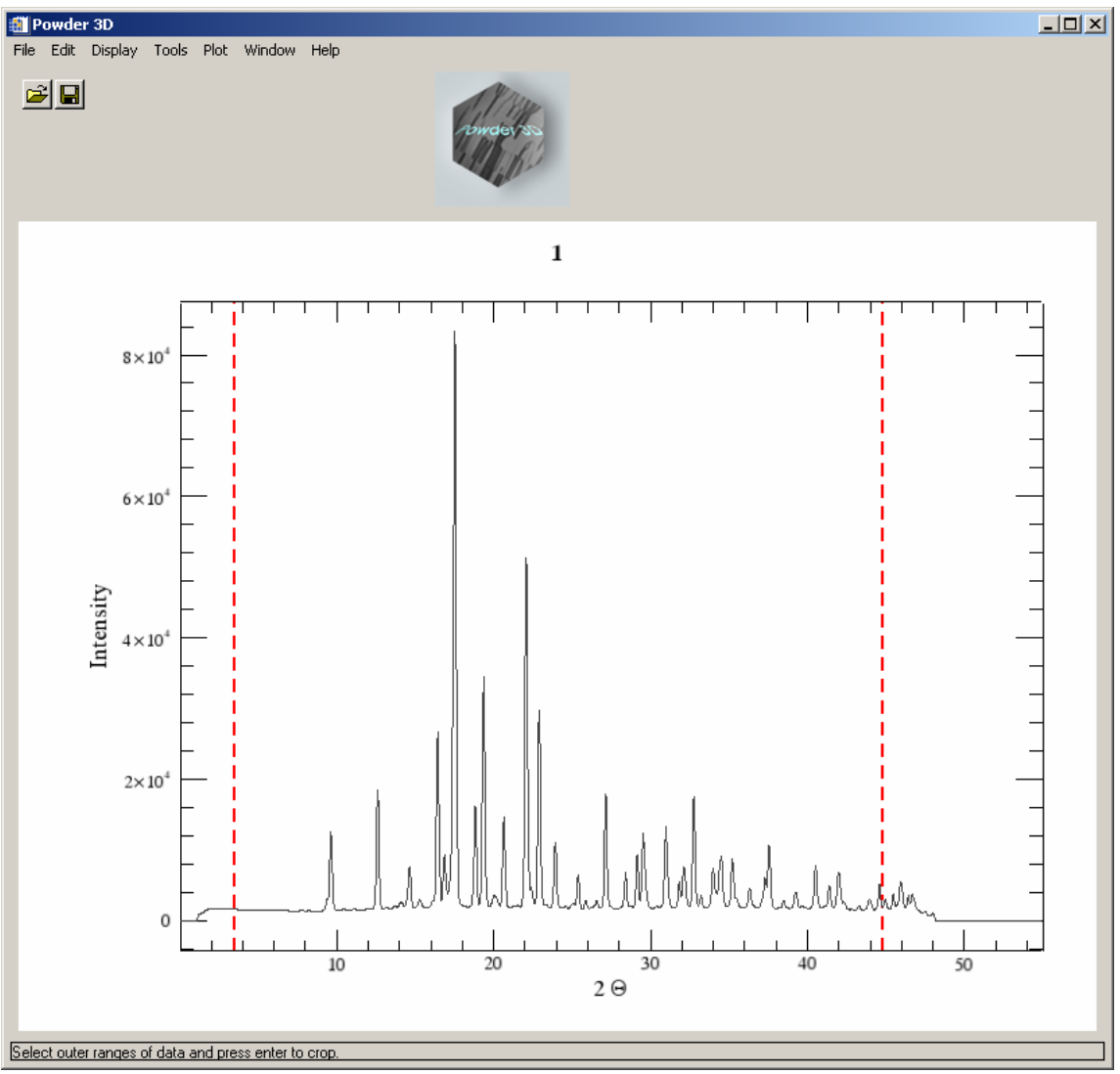

Figure 12.: Cropping bars

On pressing the enter button the entire array is cropped to the new range.

**Please note:** It is a good idea to save the data regularly to avoid possible data loss. ('File' > 'Save').

## Single pattern visualization

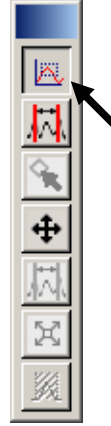

Figure 13.: Zoom button

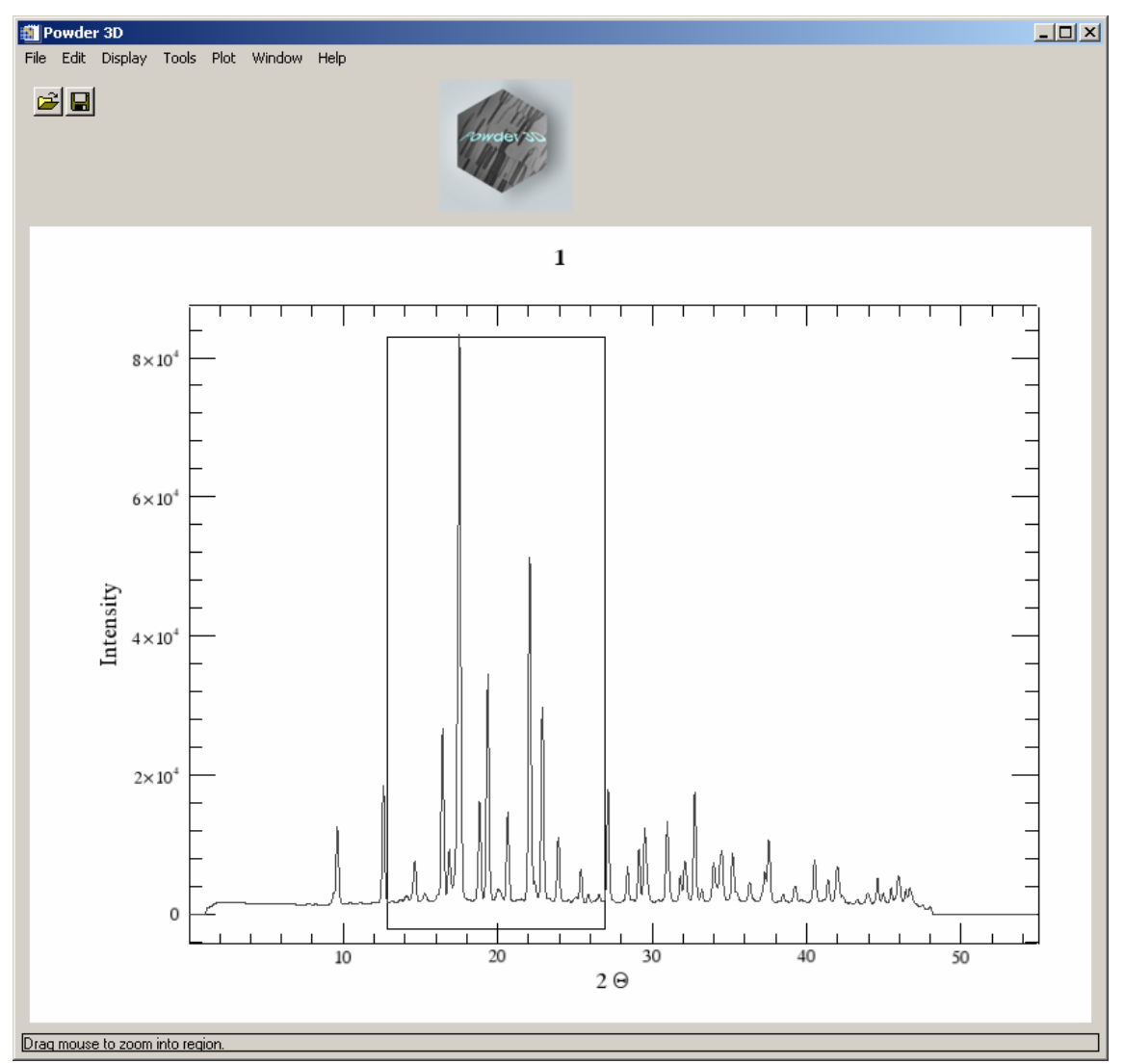

Figure 14.: Zoom tool

The default tool in the 2D-plot window is the zoom box (Figure 14). Pull it over a region you wish to enlarge. Once the enlarged window is displayed click in the borders around the plot to

navigate. A click to the right of the X-axis moves the pattern(s) to the left and displays the pattern in a  $2\Theta$  region shifted 10% higher. Clicking in the other borders works in analogous fashion. A single click in the plot window resizes it to the maximum view.

Selecting multiple patterns from the list displays them up to 6 colour coded overlaid patterns (Figure 15).

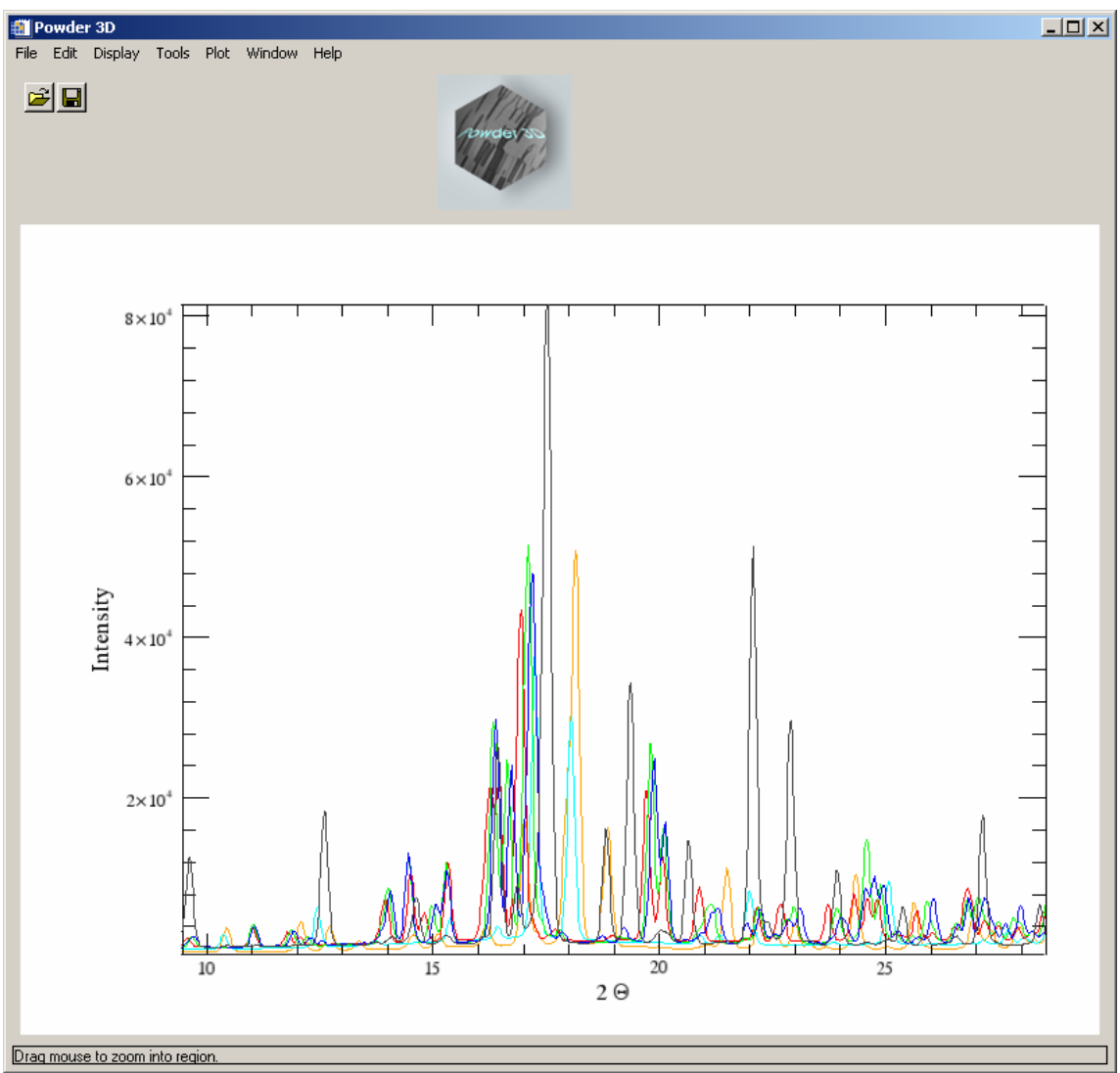

Figure 15.: Multiple pattern display

An interesting feature is the ability to export an AVI film of the single patterns cycling through the selected sets and the zoomed range. To do this press 'Export > AVI' in the context menu. To make this export as versatile as possible it creates a film only of the currently selected data range ( $2\Theta$ , intensity and selected data sets). You will have to select an appropriate compression algorithm for the video. In our experience DiVX4 high motion gives the best results. This feature is only available on the Windows® operating system. Please note the installation of the library for this function are described above (see **Installation**).

#### **Normalizing Patterns**

Data collected using image plates generally lacks a beam decay correction. This can be partially alleviated by normalization. Two or more patterns can be corrected using this function (Menu Edit>Normalize patterns). Select the patterns via the list or select patterns

belonging to a phase by choosing the appropriate phase. Next ensure the method of normalization is correct. All patterns that have been selected are superimposed over one another. It is possible to zoom by dragging open a zoom box with a **left click**. Select the region you wish to normalize the patterns with by dragging over a range with a **right click**. The range selected in this manner is used to normalize the data. By pressing 'Test' you can preview the results of the normalization. Press 'Cancel' to discard or 'OK' to accept the normalization.

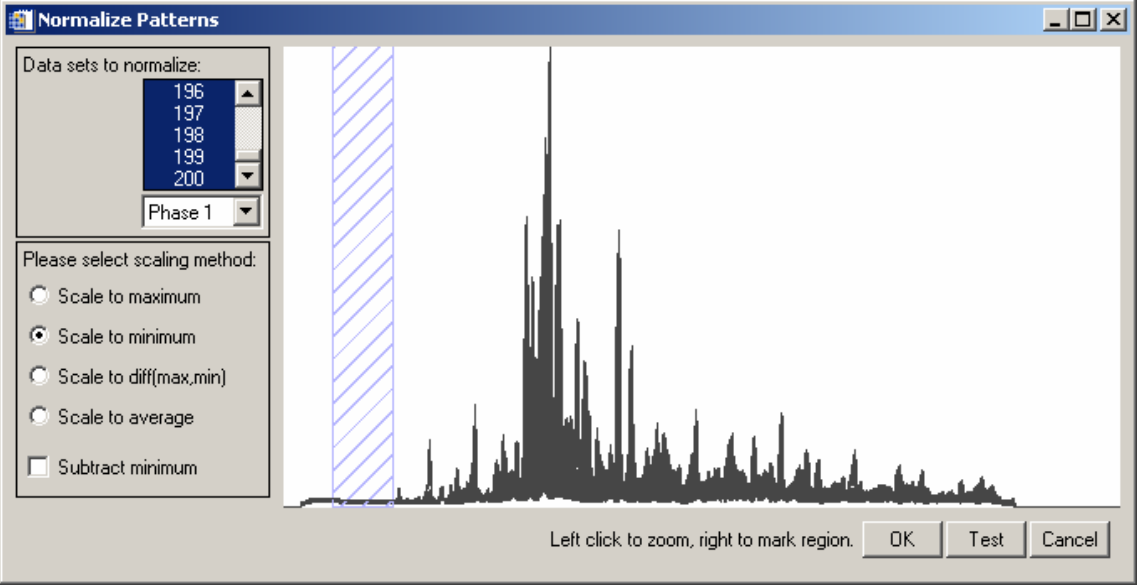

Figure 16.: Normalization function

#### Wavelength

The wavelength dialog accessible via the menu Edit>Wavelength allows you to alter the radiation wavelength (Figure 17). Should you wish to recalculate the pattern, select the radio button 'recalculate patterns'. The wavelengths for some standard anode elements have integrated in the top list.

| 🏭 Change Wavelength      |                        | × |
|--------------------------|------------------------|---|
| Operation:               |                        |   |
| • correct value • C reca | alculate patterns      |   |
| Wavelength Theta E-E     | Dispersive             |   |
| Cr 🔺                     | Lambda 1: 0.922400     |   |
| Ni<br>Cu                 | Lambda 2: 0.000000     |   |
| K alpha singlet          | Lambda ratio: 0.000000 |   |
| 🔿 K alpha doublet        | Polarisation: 0.000000 |   |
| <u> </u>                 | Cancel OK              | = |
|                          |                        |   |

Figure 17.: Wavelength dialog

#### **Phases and ranges**

The increments between the patterns can be entered into a table (Figure 18) which is called by 'Edit' > 'Increments and phase ranges'. For unvarying increments the fields on the right of the window can be used to insert values into the table. Once two of the first three fields are filled the other is calculated and filled automatically. Should all fields contain values no updating takes place. Pressing the 'Insert' button fills the table with the calculated values. These values are used for labelling purposes only.

| ncrements | Phase ranges |         |   |                                          |  |
|-----------|--------------|---------|---|------------------------------------------|--|
|           | Dataset No.  | К       | 7 | Set increment values                     |  |
| 1         | 1.00000      | 154.000 | - | K T I I I I I I I I I I I I I I I I I I  |  |
| 2         | 2.00000      | 158.000 |   | Increment  4                             |  |
| 3         | 3.00000      | 162.000 |   | 57 A A A A A A A A A A A A A A A A A A A |  |
| 4         | 4.00000      | 166.000 |   | First value:                             |  |
| 5         | 5.00000      | 170.000 |   | 1                                        |  |
| 6         | 6.00000      | 174.000 |   | Last value: 466.000 K                    |  |
| 7         | 7.00000      | 178.000 |   | -                                        |  |
| 8         | 8.00000      | 182.000 |   | From set no.:                            |  |
| 9         | 9.00000      | 186.000 |   | 7                                        |  |
| 10        | 10.0000      | 190.000 | - | To set no.: 79                           |  |
|           | •            |         | • |                                          |  |
|           |              | -       | _ |                                          |  |

Figure 18.: Insert increments

Adding phase ranges can either be done manually by editing the fields of the range table (Figure 19). Please note: while editing you have to leave the cell you are editing for the values to be read properly by the 'Insert' command. The assistant for entering the values at the bottom of the window works in the same fashion as the one used in the increment window. These values are necessary for the Le Bail assistant of which a first version is included.

| rements | Phase ranges                    |                        |        |        |        |        |        |
|---------|---------------------------------|------------------------|--------|--------|--------|--------|--------|
|         | Dataset No.                     | K                      | Phase1 | Phase2 | Phase3 | Phase4 | Phase5 |
| 32      | 32                              | 278.000                | xyz    |        |        |        |        |
| 33      | 33                              | 282.000                | xyz    |        |        |        |        |
| 34      | 34                              | 286.000                | xyz    |        |        |        |        |
| 35      | 35                              | 290.000                | xyz    | zyx    |        |        |        |
| 36      | 36                              | 294.000                |        | zyx    |        |        |        |
| hase2 🔄 | Nam<br>From set no<br>To set no | e: <b>BW</b><br>a.: 35 |        | -      |        |        |        |
|         |                                 |                        |        |        |        |        |        |

Figure 19.: Define phase ranges

#### $K\alpha_2$ stripping

Should you have collected laboratory data using  $K\alpha_1$  and  $K\alpha_2$  rays these can be separated using the menu 'Edit' > 'K-alpha stripping'. Select which wavelength you wish to keep (Figure 20).

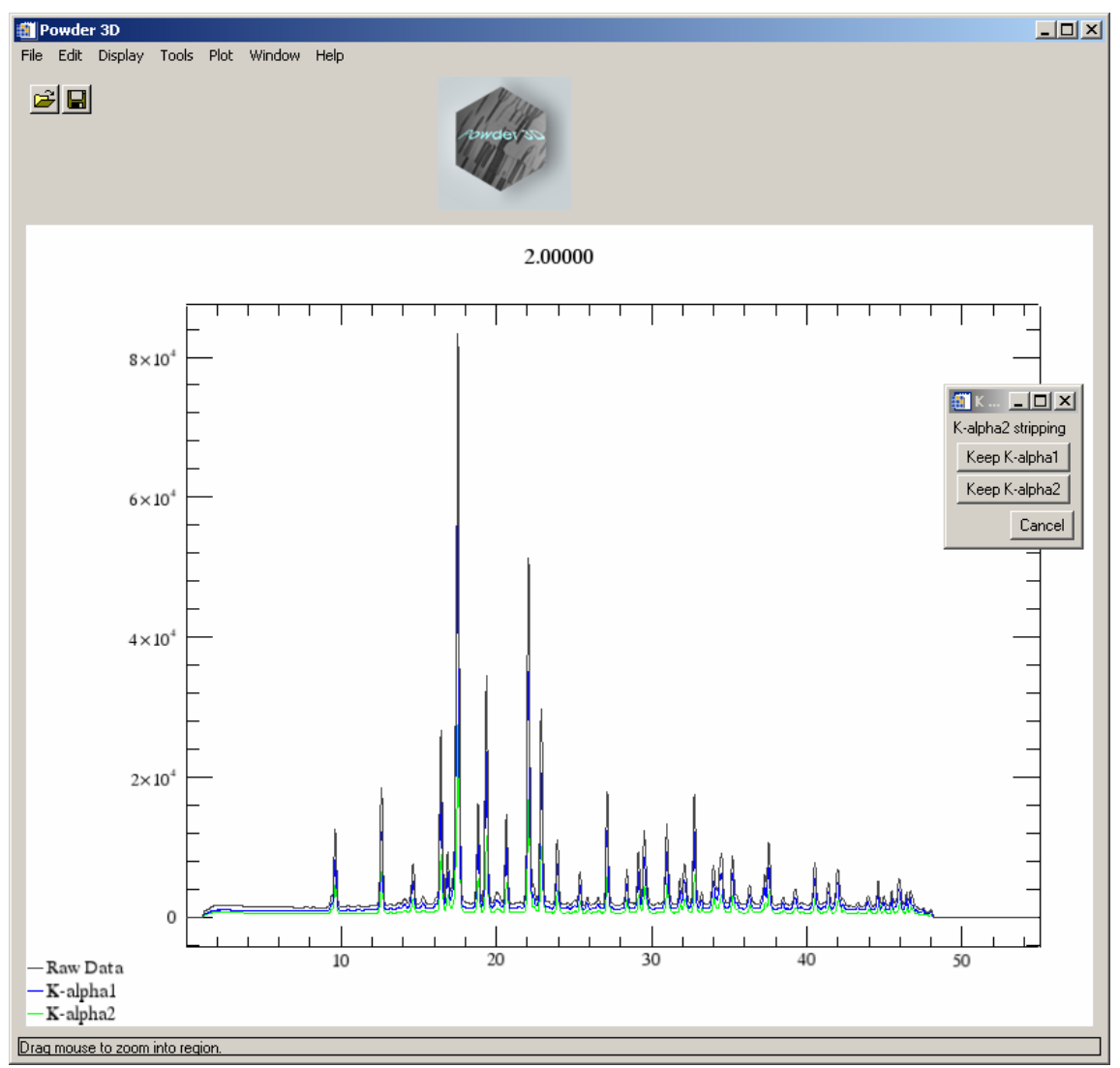

Figure 20.: Ka<sub>2</sub> stripping

The following dialog (Figure 21) enables you to select the sets, which should be stripped. **The raw data is overwritten and therefore this action cannot be undone**.

| 🎒 Apply K-alpha stripping 💶 🗙 |
|-------------------------------|
| From set no.: 1               |
| To set no.: 200               |
| Select phase: Phase1 💌        |
| Apply Cancel                  |

Figure 21.: Batch stripping

#### Smoothing

An advanced full width at half maximum (FWHM) optimised smoothing (Figure 22) algorithm described by Dinnebier (Dinnebier, 2003) is implemented ('Edit' > 'Smoothing'). The variation of the FWHM of the peaks is generally described by the Caglioti (Caglioti *et al.*, 1958) formula:

 $FWHM = \sqrt{U \tan^2 \theta + V \tan \theta + W}$ 

This can be graphically set with aid of the function window on the left. Here the function can be dragged to the desired shape with the aid of three red boxes.

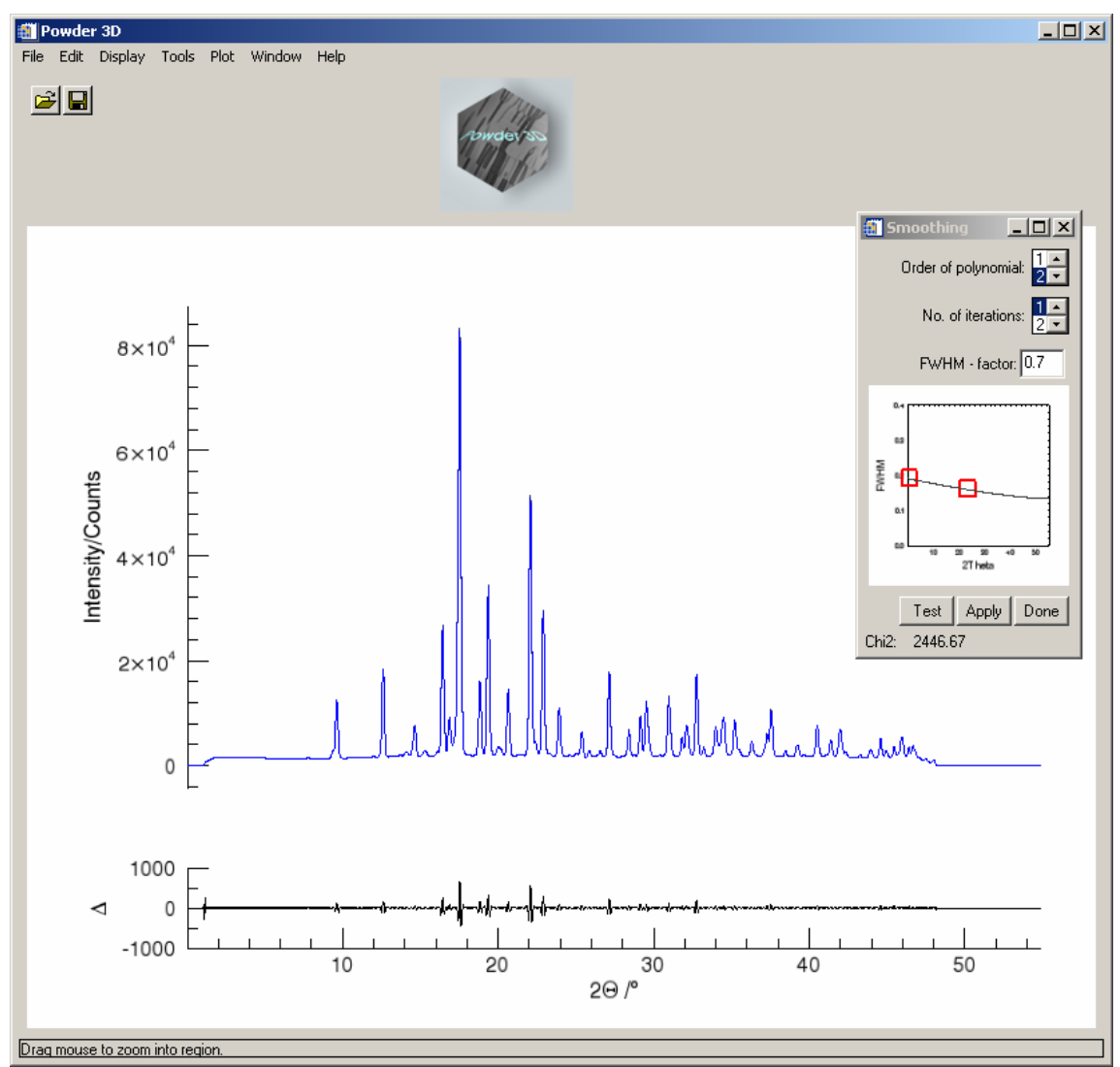

Figure 22.: Smoothing window

The correct selection of the function shape has great effect on the smoothing efficacy.

#### Background

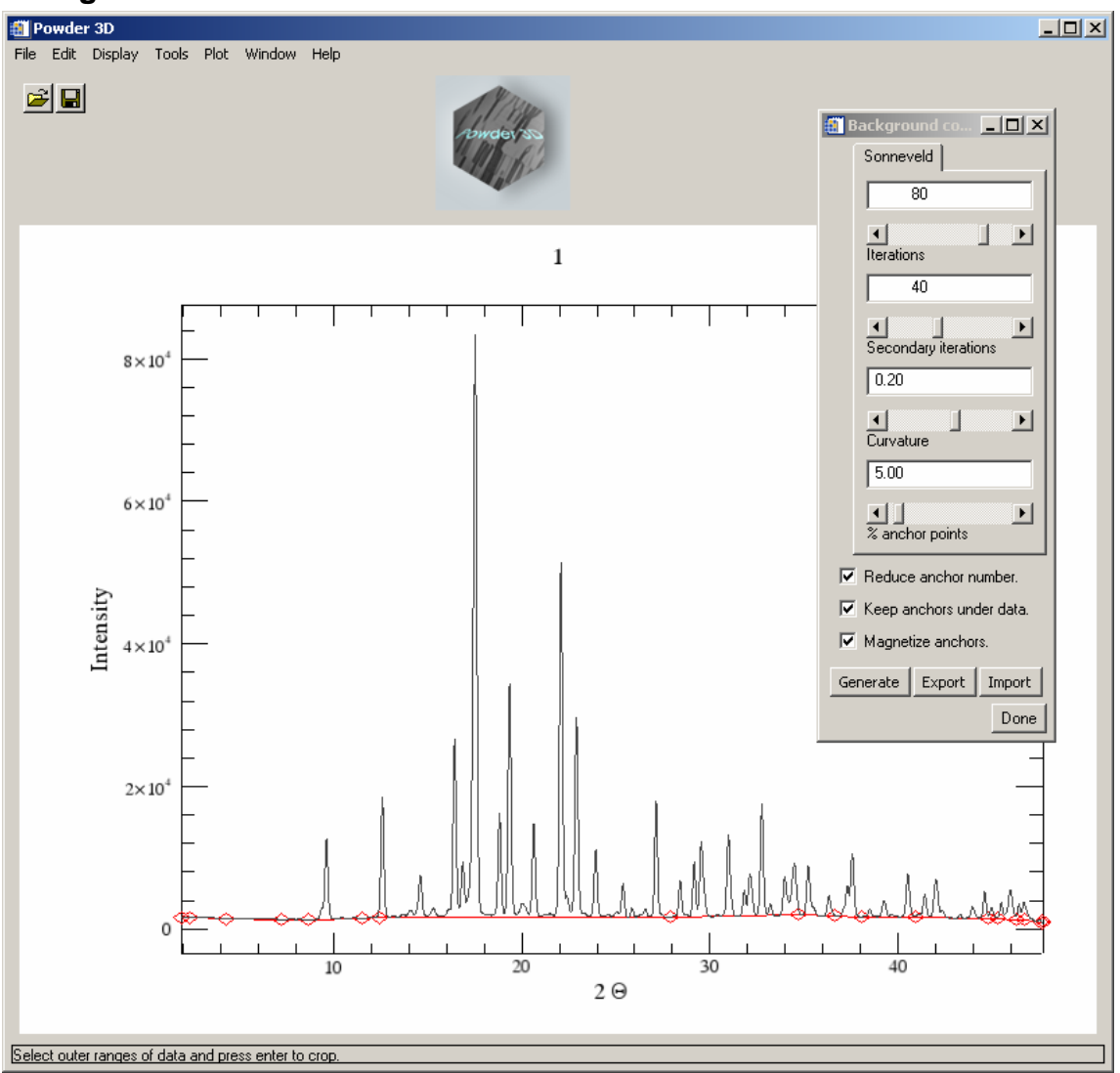

Figure 23.: Background reduction

Background determination ('Edit' > 'Background') can be done in two modes. Either a pattern can be loaded (XY format as for import) or it can be calculated (Figure 23).

Should a pattern be loaded, it is displayed, as is the calculated background. The 'normalize' button then interpolates the background, giving it the same number of data points as the diffraction pattern. Then a linear function fitted using the least absolute deviation method is added to correct the background. Should the background be higher than the powder pattern at any point, it is lowered.

The 'Calculate background' method utilises a robust algorithm based on an low-pass filter as proposed by Sonneveld and Visser (Sonneveld & Visser, 1975). Select the number of iterations, curvature value and number of background points to attain an optimal background. Please note that every iteration costs computing power – for large data sets many iterations can make the automatic background reduction time consuming.

The apply button greets you with the following dialog (Figure 24).

| 🎒 Apply background red 💶 🗙 |
|----------------------------|
| From set no.: 1            |
| To set no.: 200            |
| Select phase: Phase1 💌     |
| Apply Cancel               |

Figure 24.: Batch background reduction

To edit background points manually select the edit tool (Figure 25). This can become necessary if the background varies strongly from pattern to pattern. You can now remove background points with a shift-click (left click while pressing the shift button) and add background points with a click.

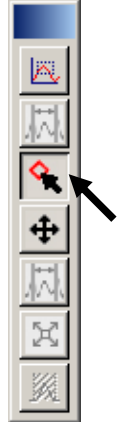

Figure 25.: The edit tool

You can cycle through the patterns in the usual fashion, either by selecting the 'next' and 'previous' buttons in the context menu or by pressing the arrow buttons on the 'Main' tab. If a background has been calculated for the pattern it will be displayed.

Should phases have been defined it is possible to select the data sets associated to the phase by choosing the appropriate phase. The Fullprof (Rodriguez-Carvajal, 2001) format is a simple XY ASCII file containing  $2\Theta$  values in the first column and intensities in the second. The GSAS (Larson & Von Dreele, 1994) format contains four columns the first contains a single 'i', the second contains  $2\Theta$  values, the third the intensities and the fourth the standard errors.

#### **Peak hunting**

By selecting the menu 'Edit' > 'Peak search' and clicking the search button you shall see the following window (Figure 26). Changing the mouse to edit mode enables you to remove peaks with a right click and add peaks with the left click. You can drag the borders of the peak search to encompass all important areas of the powder pattern by selecting the range tool in the context menu (right click on the image). Peaks are searched by a multiple pass, variable FWHM, second derivative method. The convolution range is set via the Caglioti diagram, the threshold and minimum distance between peaks can be set via the sliding bar. The radio buttons under the Caglioti diagram determine if a new peak list is written with every run or the current peak list appended with the newly found peaks.

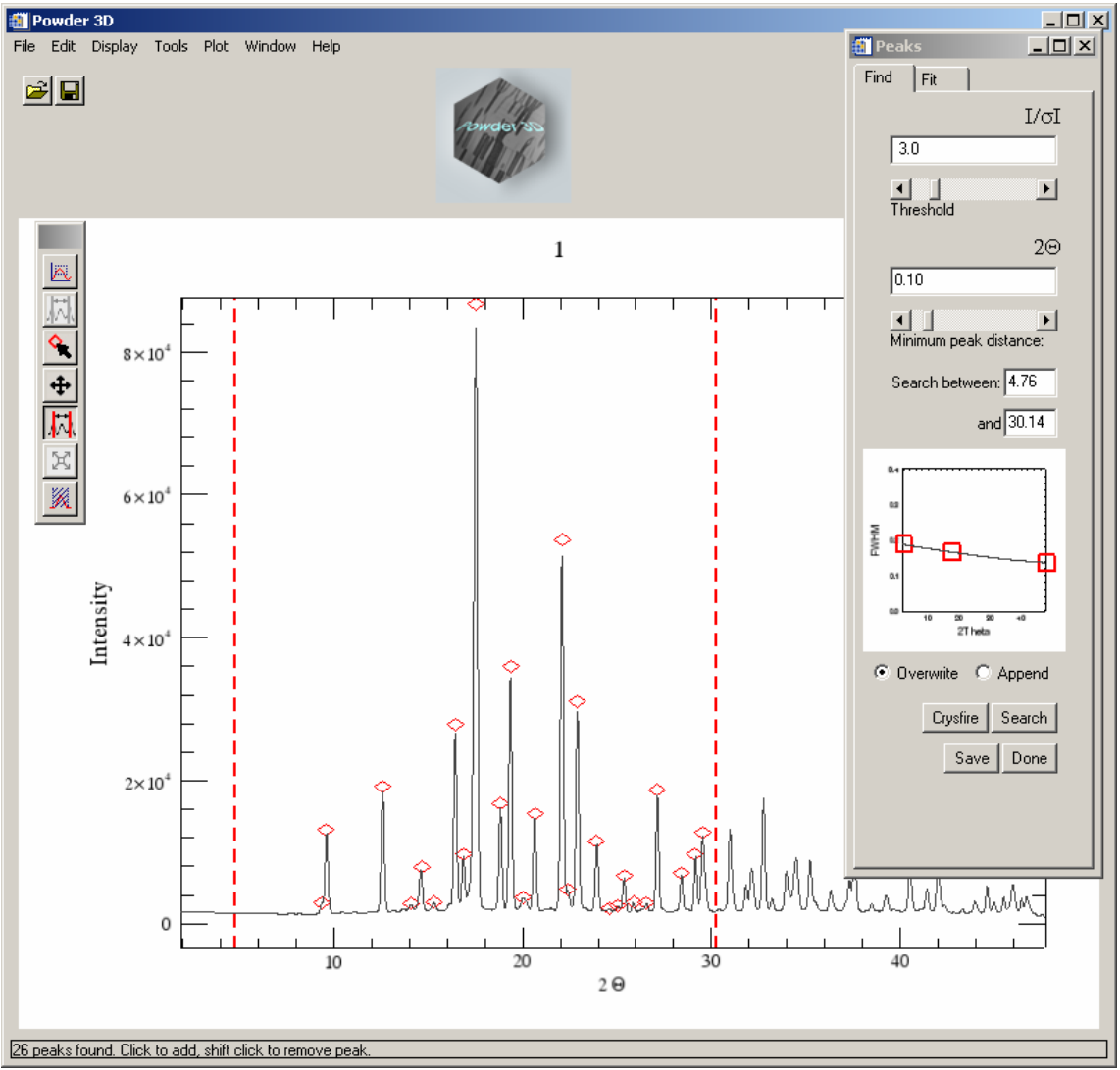

Figure 26.: Peak searching

The peak positions and intensities can be saved to a Crysfire (Shirley, 2002) format file via the button 'Save' on the 'Peak search' tab. Peaks can be added and removed manually by selecting the 'edit' button as with the background points.

#### Single peak fitting

Once the peaks have been found their position can be (Figure 27) using a pseudo-Voigt function corrected for axial divergence (Finger *et al.*, 1994). All refined values are stored for later use. You can select the peak by dragging over it. A light blue box fills the border of the selection. Pressing enter starts the refinement with the default values. The fit is overlaid in blue for visual inspection.

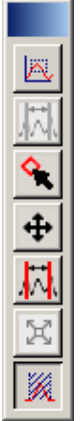

**Please note: The FWHM (estimated using the Caglioti function) has a profound effect on the convergence of the fit.** Should the procedure fail ensure the FWHM distribution is set to a realistic value.

Peak markers can be added and removed manually by returning to the peak search window (Figure 25); the *modus operandi* is identical to the addition and removal of background points.

Data export

By pressing the export button, you are able to export the peak data of the pattern in a variety of methods. The positions and heights can be exported to Crysfire format file (\*.cdt). The refined values can be exported to text file. Should you have refined more than six peaks an instrument resolution file (in Fullprof format \*.irf) can be exported.

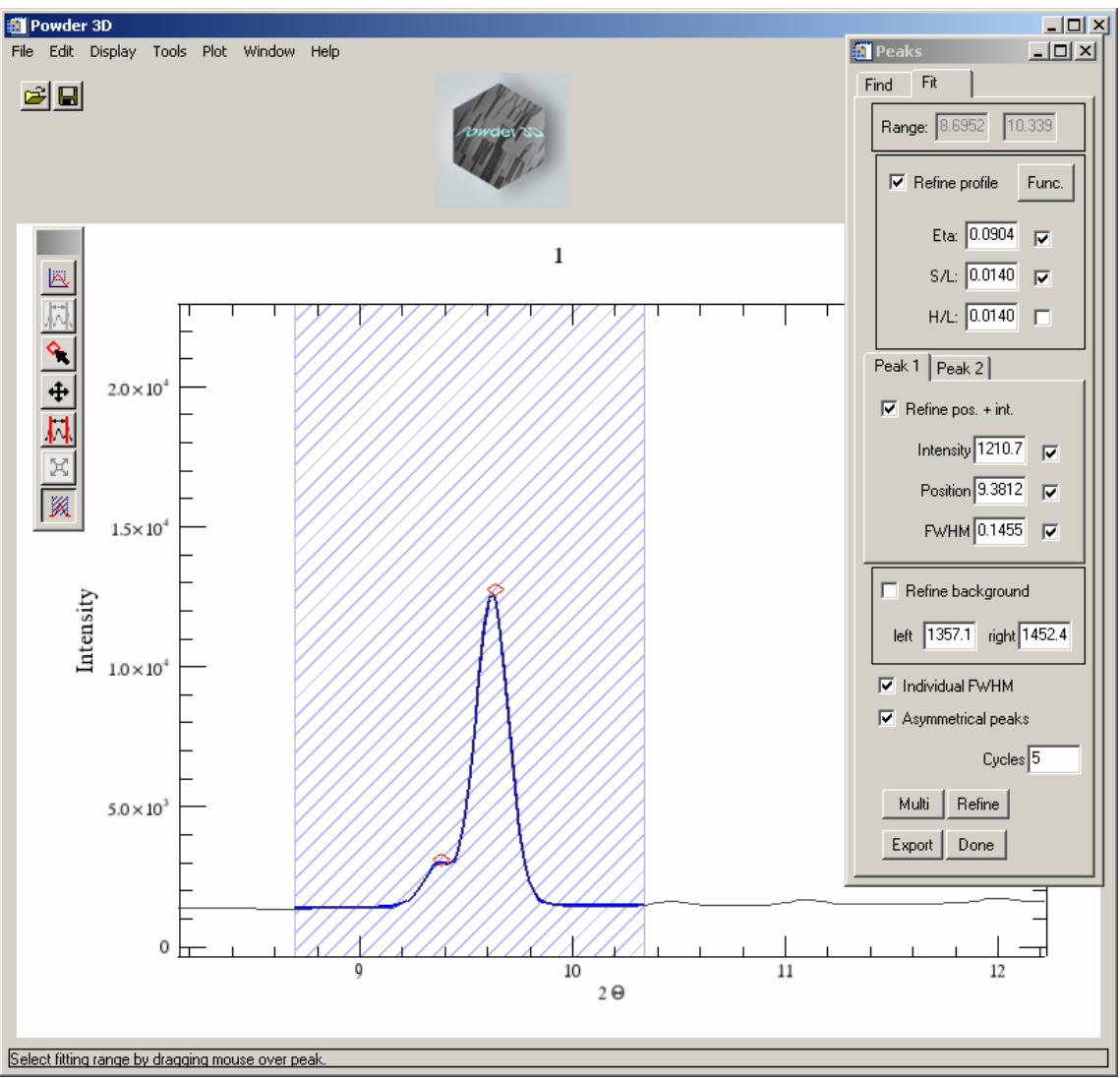

Figure 27.: Peak refinement

## **Peak Indexing**

Powder3D has no own indexing capabilities, but does provide a simple interface to the powerful indexing suite 'Crysfire' (<u>http://www.ccp14.ac.uk/ccp/web-mirrors/crys-r-shirley/</u>) (Shirley, 2002). Two very similar methods can be chosen for interaction:

1. Save the peak file in the Crysfire format and start Crysfire manually.

2. Should Crysfire be installed (only Windows® operating systems) according to the installation instructions in the Crysfire manual it can be called by pressing the 'Crysfire' button. The file is exported to the current working directory and Crysfire is started in there. A message is displayed with the name of the file that has been exported.

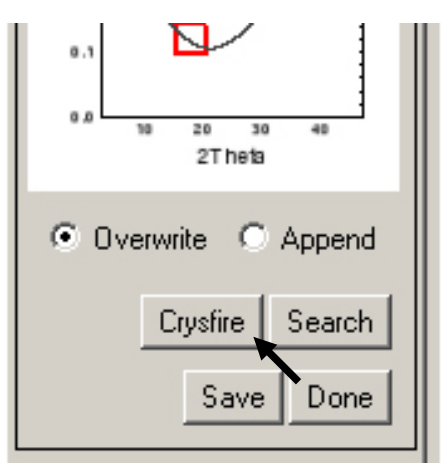

Figure 28.: Crysfire button

## Le Bail refinement assistant

Selecting 'Refine' > 'Le Bail' via the menu opens the following window (Figure 31). Here you can set up the starting values for a Le Bail refinement (Le Bail *et al.*, 1988) using Fullprof. Should a (single pattern format) PCR file exist you can load it by pressing the button 'Import Fullprof'. All the values displayed in the window are then imported.

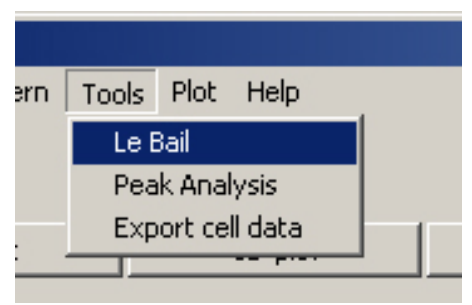

Figure 29.: Le Bail menu

The cell dimensions can alternatively be imported from a Crysfire summary file. Pressing 'Import' in the cell frame does this. You can select a .SUM file and the cell dimensions are displayed in a table. Select the desired cell by marking the entry (Figure 30). The lengths and angles are imported on clicking 'OK'.

| 📋 Select t | ect the values you wish to import |         |         |          |         |         |         |         |         | X        |              |
|------------|-----------------------------------|---------|---------|----------|---------|---------|---------|---------|---------|----------|--------------|
|            | 120                               | fom     | Vol     | V/V1     | а       | Ь       | с       | alpha   | beta    | gamma    |              |
| 27         | 17.0000                           | 11.6400 | 795.221 | 0.780000 | 11.2155 | 11.2857 | 6.38560 | 90.0000 | 100.305 | 90.0000  | - { <b>•</b> |
| 28         | 17.0000                           | 11.6200 | 586.678 | 0.570000 | 11.3158 | 12.5650 | 4.13870 | 90.0000 | 94.4550 | 90.0000  | -            |
| 29         | 17.0000                           | 11.4500 | 755.463 | 0.740000 | 10.5946 | 11.2801 | 6.63480 | 90.0000 | 107.679 | 90.0000  | 5            |
| 30         | 17.0000                           | 8.00000 | 891.009 | 0.870000 | 8.89660 | 8.89660 | 11.2574 | 90.0000 | 90.0000 | 90.0000  | T            |
| 31         | 16.0000                           | 32.7000 | 257.910 | 0.250000 | 11.2912 | 6.28340 | 3.63520 | 90.0000 | 90.2080 | 90.0000  | SE           |
| 32         | 16.0000                           | 16.4800 | 1025.51 | 1.00000  | 11.2887 | 12.5672 | 7.22870 | 90.0000 | 90.0000 | 90.0000  | T-           |
|            | •                                 |         |         |          |         |         |         |         |         |          | •            |
|            |                                   |         |         |          |         |         |         |         |         | Cancel C | IK           |

Figure 30.: Crysfire import

The peak shape descriptors can also be imported if a peak refinement has been done for the pattern. Otherwise enter your desired starting values (Figure 32).

The background correction is integrated into the refinement if a background was defined using the background function.

The space group should be entered, and then you can start the refinement by pressing 'Refine'. If the refinement is successful some statistics of the refinement are displayed at the bottom of the window.

The button 'Reset' sets the phase information back to zero. The button 'Remove HKL' removes all HKL files for this pattern and forces Fullprof to recalculate them.

Please note: The assistant expects sequentially numbered Fullprof compatible data sets. Please make sure that you export your patterns immediately before attempting a Le Bail fit. All the data is written to that directory.

| 🎒 LeBail refinement                                  |                                                                              |             |  |  |  |
|------------------------------------------------------|------------------------------------------------------------------------------|-------------|--|--|--|
| Phase information:<br>Phase1 A<br>Phase2<br>Phase3 I | Selected phase ranges from set number 0 to 0.<br>Current set for refinement: |             |  |  |  |
| Pattern: Zero offset: -0.015                         | 5760 🗖 refine 🛛 Import Fullprof 🔹 Reset 🔹 Remove H                           | IKL         |  |  |  |
| Cell Profile                                         |                                                                              |             |  |  |  |
| Spacegroup: Pbam                                     | refine cell                                                                  |             |  |  |  |
|                                                      | a: 11.2244 alpha: 90.0000                                                    |             |  |  |  |
|                                                      | b: 6.25995 beta: 90.0000                                                     |             |  |  |  |
|                                                      | c: 3.60249 gamma: 90.0000 Import                                             |             |  |  |  |
| Refinement information:                              | Cancel                                                                       | Refine Auto |  |  |  |

Figure 31.: Le Bail refinement, cell parameters

Once the refinements for all the data sets have been completed close the window by pressing cancel. The cell dimensions can be exported to a text file by selecting the menu 'Refine' > 'Export cell data'.

| 🏭 LeBail refinement                                  |                       |                                       |                          |              |
|------------------------------------------------------|-----------------------|---------------------------------------|--------------------------|--------------|
| Phase information:<br>Phase1 A<br>Phase2<br>Phase3 Y | Selected phas<br>Curr | e ranges from s<br>ent set for refine | et number 0 to<br>ement: | 0.           |
| Pattern: Zero offset: 0.002750                       | 🗖 refine              | Import Fullprof                       | Reset                    | Remove HKL   |
| Cell Profile                                         |                       |                                       |                          |              |
| FWHM: U: 0.073172                                    | V: -0.054405          | w: 0.035902                           | 🔽 refine                 |              |
|                                                      | X: 0.000100           | Y: 0.035815                           | 🔽 refine                 |              |
| Asymmetry: S/L: 0.001730                             | 🗖 refine D            | /L: 0.001400                          | 🗖 refine                 |              |
|                                                      |                       | Strain broad.                         | ☐ IRF file               | Load profile |
| Global Chi2: 34.3015; R Bragg:                       | 0.0939477             |                                       | Cancel                   | Refine Auto  |

Figure 32.: Le Bail refinement, profile parameters

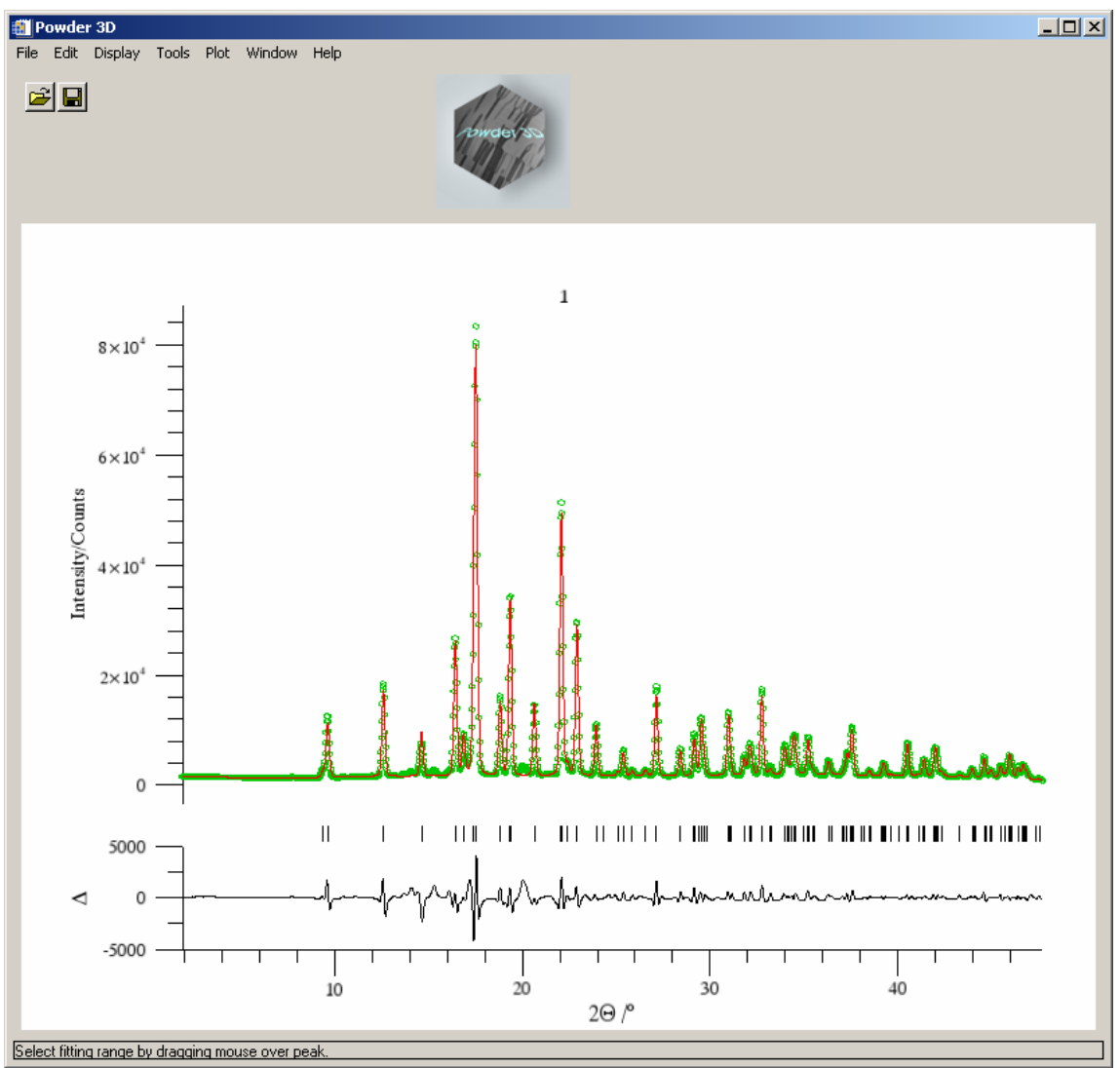

Figure 33.:Le Bail refinement

## Peak analysis

A new tool has been designed to assist in the sequential refinement of peak profiles. To call it you should select the menu 'Tool' > 'Peak analysis'

| >    |       |         |         |      |
|------|-------|---------|---------|------|
| play | Tools | Plot    | Window  | Help |
|      | Le E  | Bail    |         | 1    |
|      | Pea   | ik Anal | ysis    |      |
|      | Exp   | ort ce  | ll data |      |
|      |       |         |         |      |

Figure 34.: Peak analysis menu

The window in (Figure 35.) shall appear. The pattern ranges that have been set in the main program interface are the initial ranges displayed by the peak progression tool. It is therefore very useful to select the interesting range using the 'film plot' display and the zoom function before starting the tool. The rendering of a couple of hundred patterns might be slow on older hardware so it is in your own interest to reduce the amount of information.

The aim was to create a module which does sequential peak profile refinement in a robust manner. The tools that you can select on the left are

- 1. a zoom tool: works in very much the same manner as the normal zoom tool.
- 2. select ranges. Drag this tool across a peak to select it and have the peaks displayed or found, should none have been determined.
- 3. a peak editor. Add/remove peaks using this tool.

Once you have selected a range with the range tool, you can start refining those peaks. The refinement will start with the strongest peak and work its way down to the smallest peak, fixing the peak position automatically once the peak intensity drops below a threshold of  $3\sigma I$ . A maximum of two ranges can be refined together. This is equivalent to refining them separately should there be no overlap.

Should you wish to plot the peak development, first select the peaks with the 'Select peaks' (*Figure 36*) tool. Now press the plot button The main program window is brought forward and a rudimentary plot of the refined parameters is displayed ().

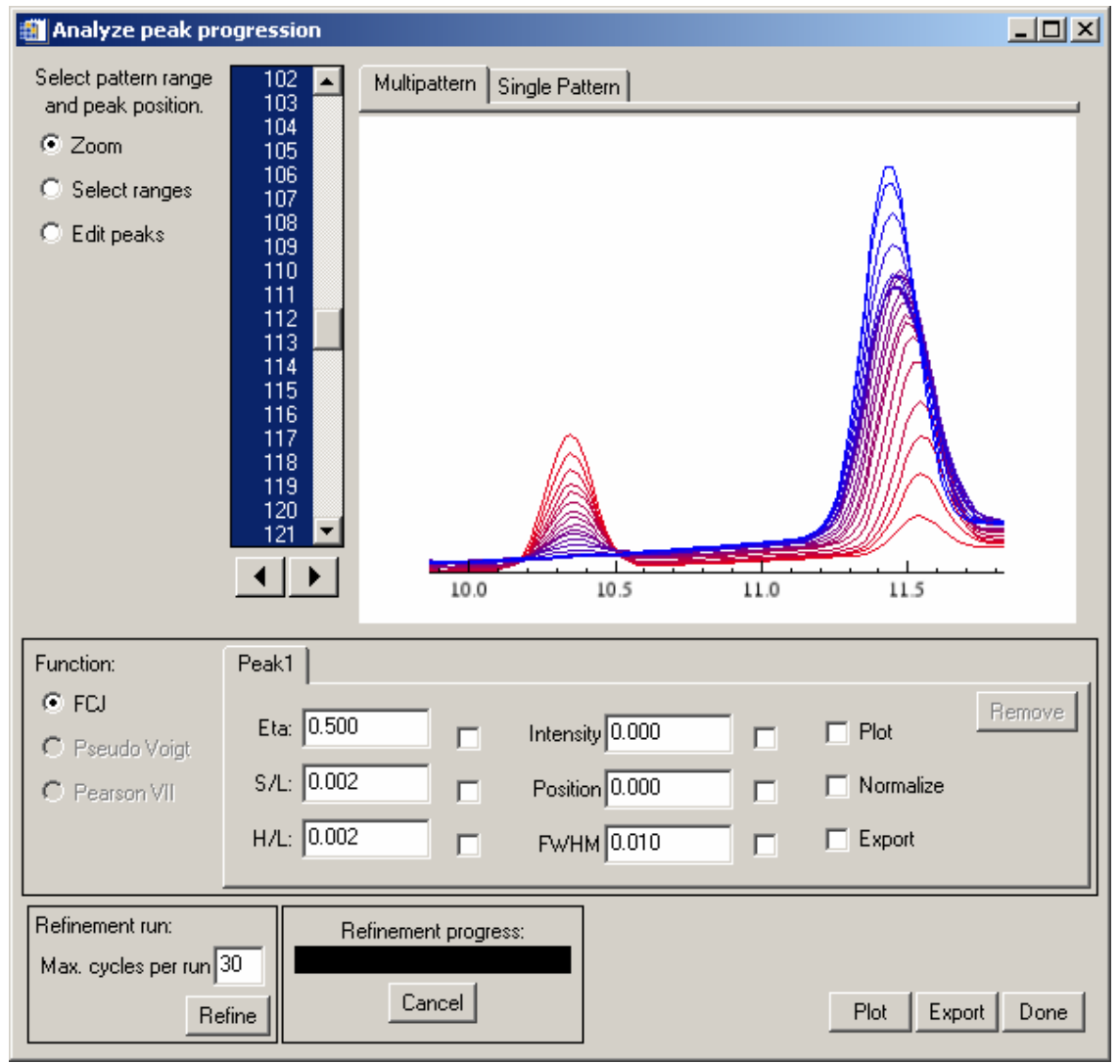

Figure 36.: Peak analysis window: initial display

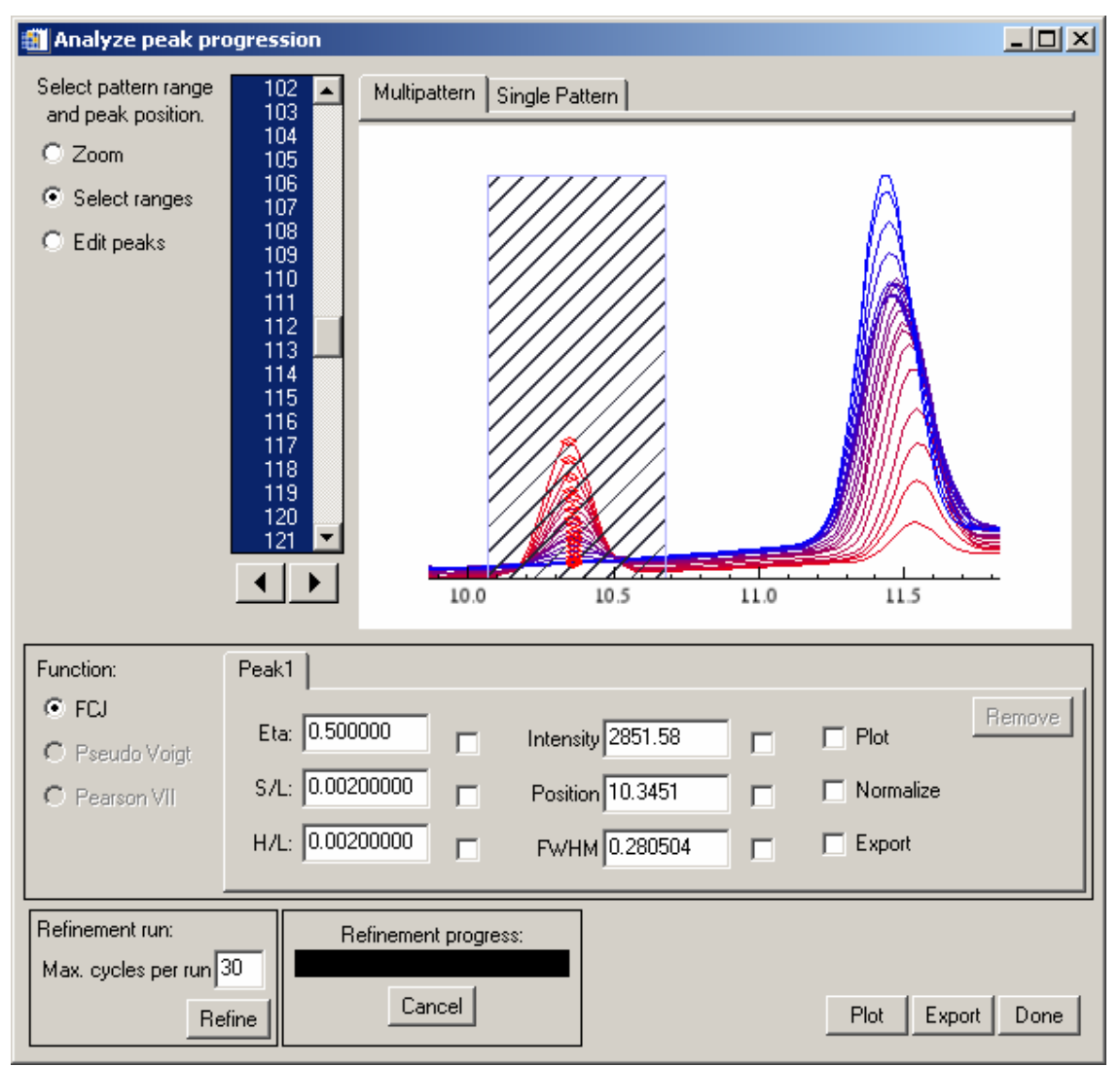

Figure 37.: Peak analysis window: range selected and peaks marked

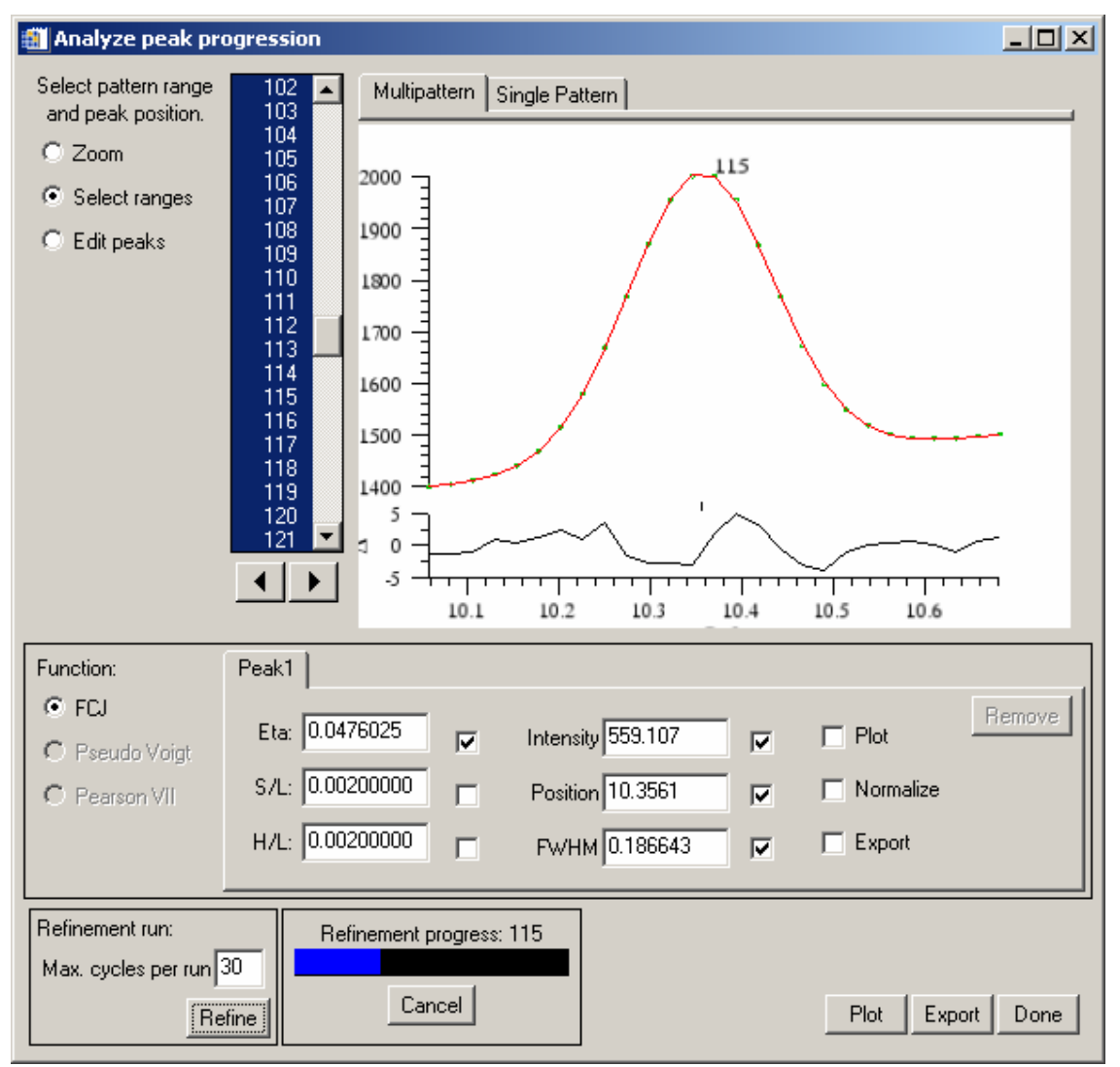

Figure 38.: Peak analysis window: peak refinement in progress

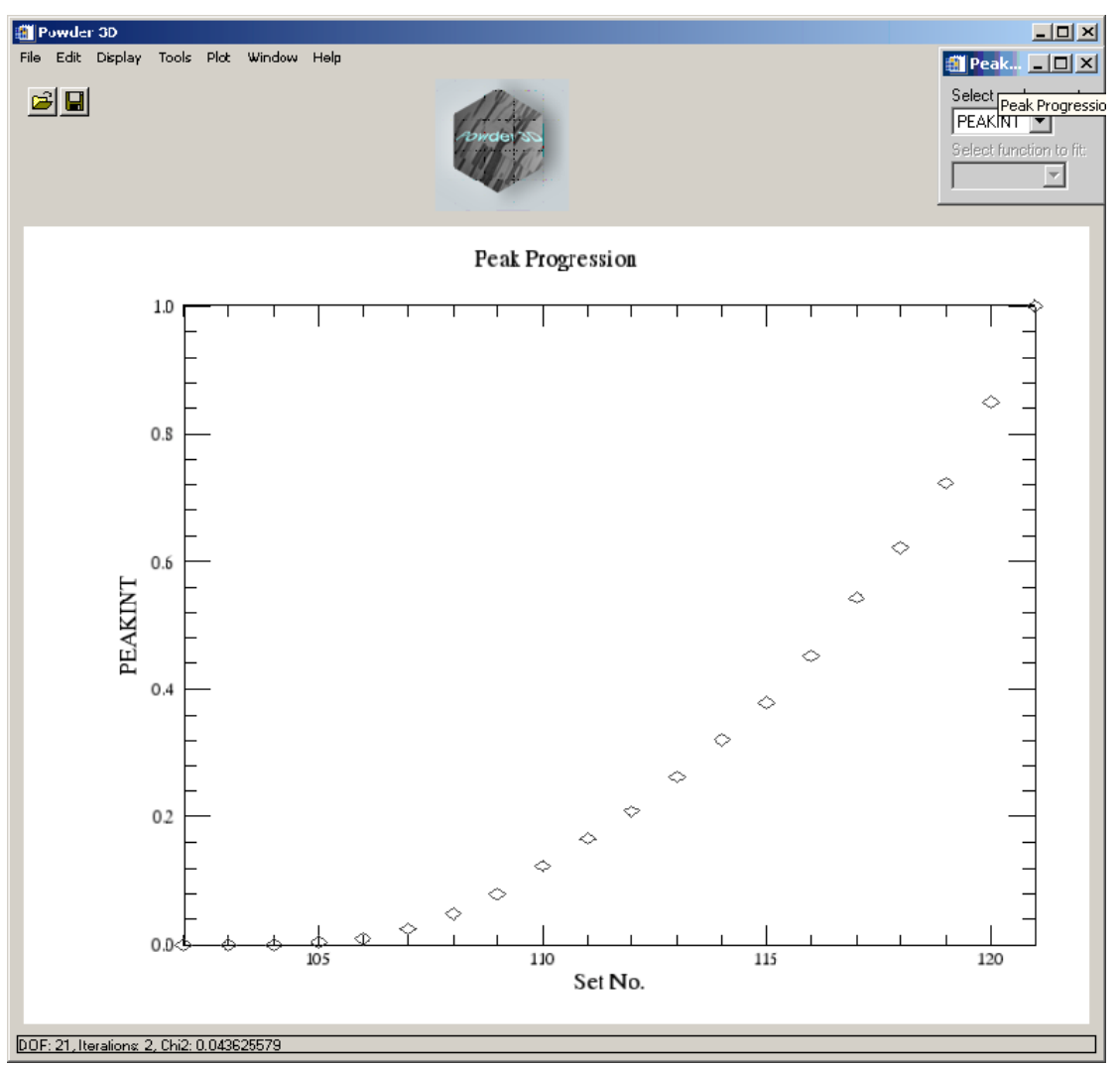

Figure 39.: Peak analysis, a rudimentary initial plot of peak development

# Graphics

#### 2D film plot

This module simulates a Guinier film (Figure 40). Two sliding bars enable you set the brightness and contrast of the plot. Colour inversion and square root scaling can be set. A tick box 'Interpolate' allows you to do a bicubic interpolation between your patterns. This smoothes plots of small data sets. Of course the data range displayed can be set via the ' $2\Theta$ ' and 'Data range' fields. Needless to say, background corrected data has a far higher contrast. The zoom and pan tools are available for this display.

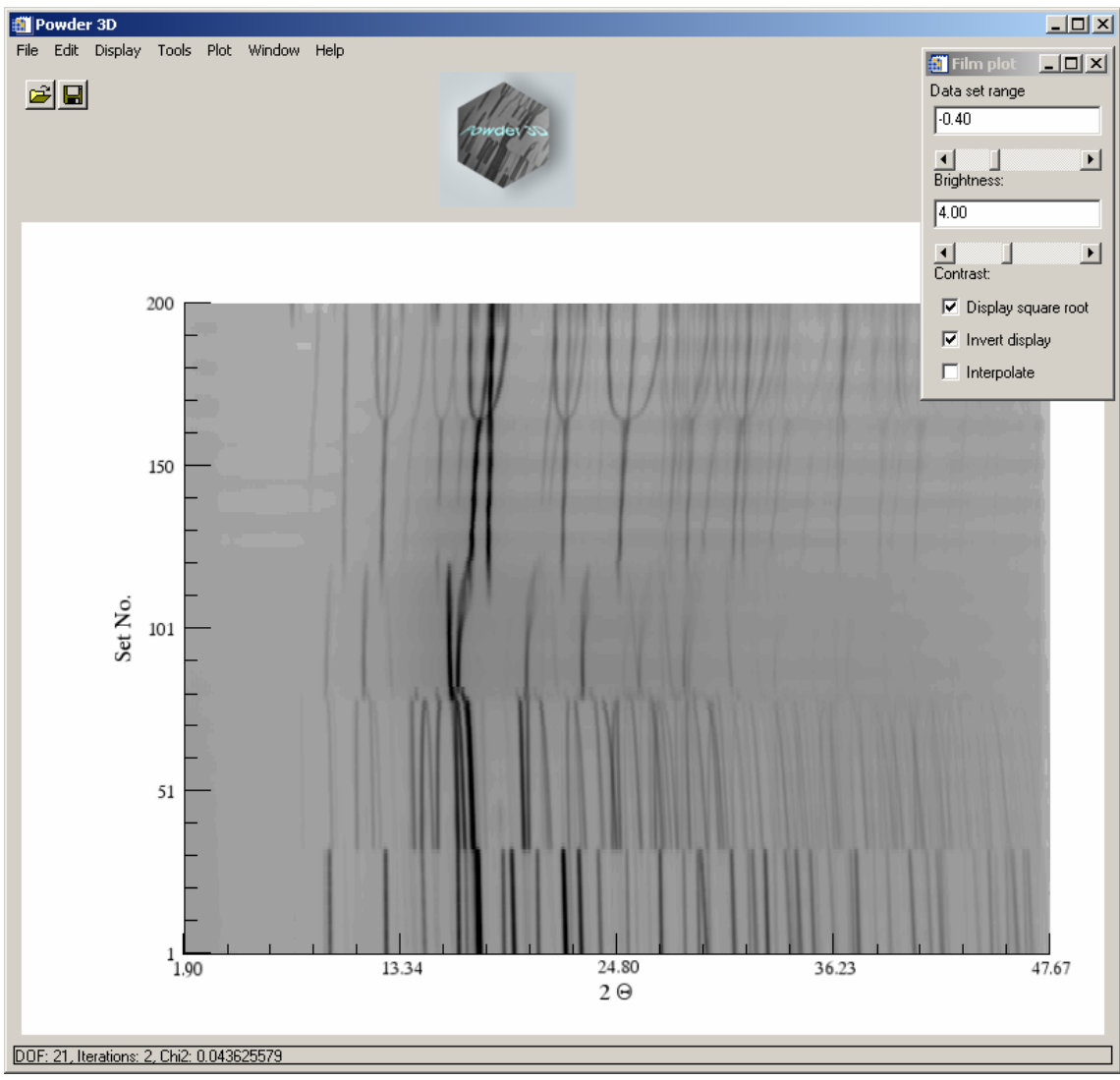

Figure 40.: 2D-film plot

## 3D line (waterfall) plot

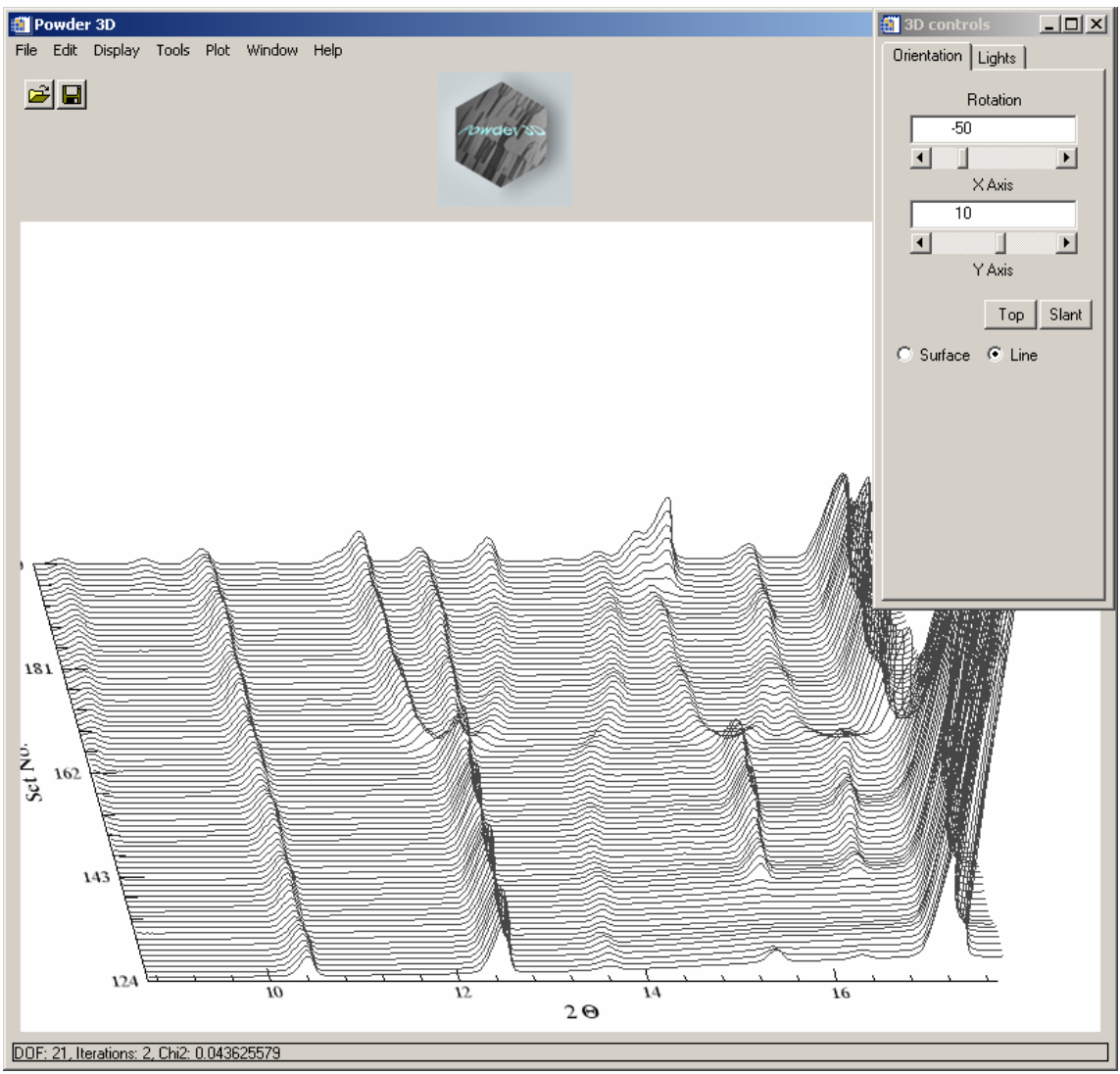

Figure 41.: 3D line plot

By clicking the 3D plot button, the default 3D line plot is displayed (Figure 41). The data range can be set as with the 2D-film plot. Rotation around X and Y-axes can be controlled via slides. Two preset views are stored and can be accessed via the buttons 'Top' and 'Slant'. Mouse rotation is enabled by default; pressing the appropriate radio buttons activates translation and scaling modes. Finally the line plot can be immediately changed to a rendered surface plot by selecting the 'Surface' radio button.

## 3D surface plot

The surface plot (Figure 42) is identical to the line plot in handling. As rendering the surface can be a slow process – dependant on the amount data displayed, the surface mode requires more patience while adjusting the view. All images can be exported either by copying to the clipboard ('Edit' > 'Copy'), exporting to an image file ('File' > 'Export' > 'Image') or printing ('File' > 'Print'). For the latter two operations the image is rendered from scratch and, dependant on the resolution of the image file or printer, can take a considerable amount of time.

#### Lights

The 2nd tab on the 3D display control board is 'Lights' (Figure 42). Four light sources can be controlled. One ambient and three positional light sources can be manipulated.

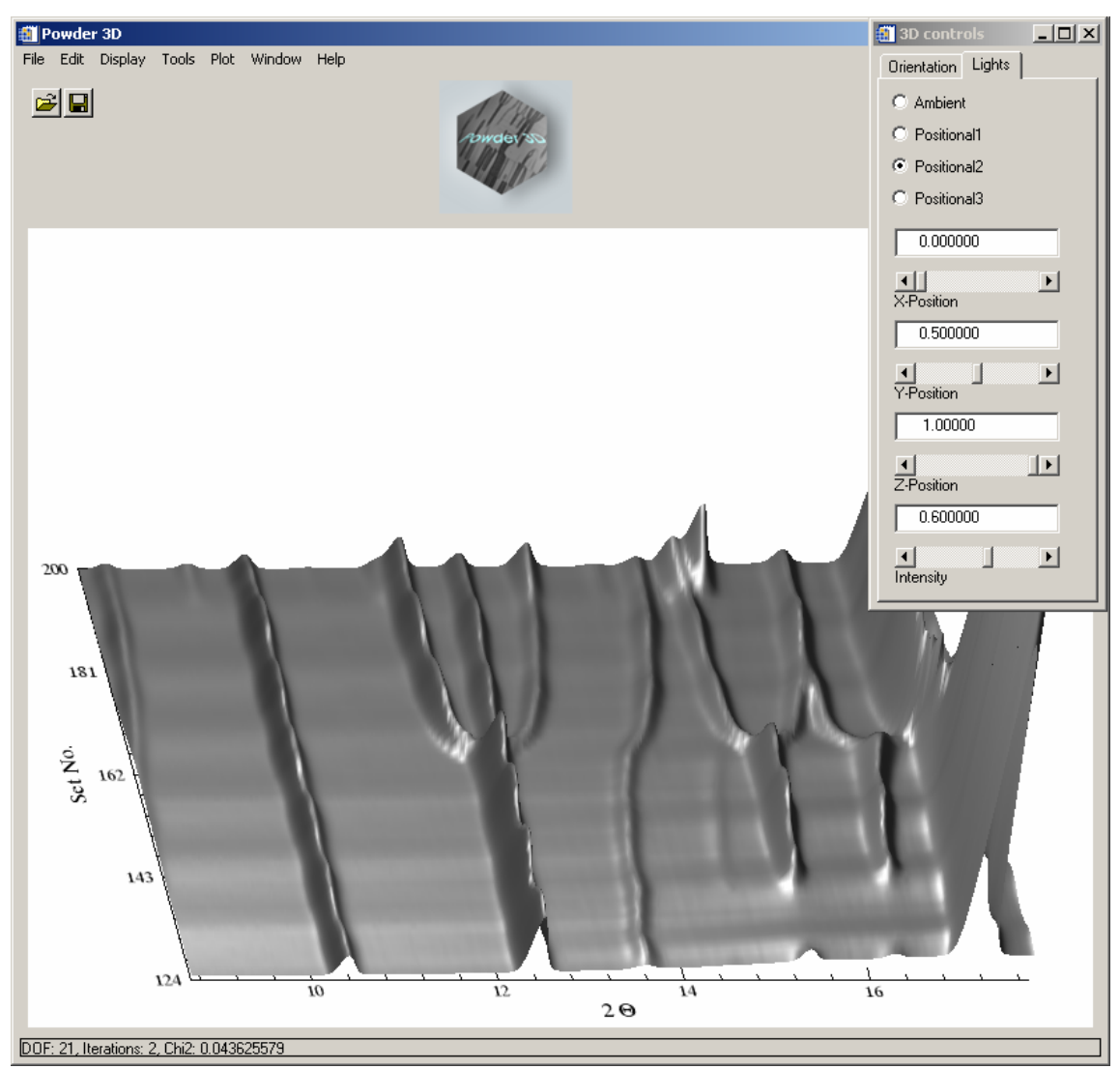

Figure 42.: 3D surface plot showing the lights control panel

# iTools<sup>™</sup> presentation graphics (Version 2.0)

For the very ambitious there is the extremely powerful data visualisation and manipulation software iTools<sup>TM</sup> that is called by pressing the button 'Presentation Graphics' (Figure 43). iTools<sup>TM</sup> has been developed by RSI Inc. and is a completely independent of Powder3D. Powder3D passes on the data to iTools<sup>TM</sup> and is free for user interaction again.

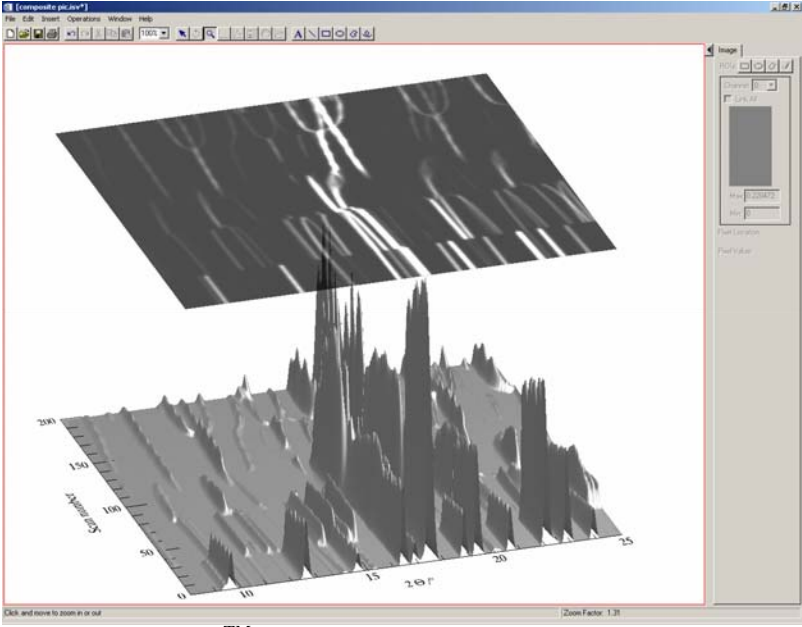

Figure 43.: iTools<sup>TM</sup>

The iTools<sup>TM</sup> do represent an excellent set of programmes and contain complex architecture. For this reason, I shall extend the tutorial to cover the creation of an image like that in Figure 26.

First we shall have to subtract the background from all the data sets so that we rid ourselves of the undulations of background intensity visible in Figure 26. A value of 1° smoothing box and 3 iterations worked well for this data set. It is convenient to decide on with part of the pattern array you wish to use by previewing it in the 3D surface mode in Powder3D. Once you are happy with your selection a click on 'Presentation graphics' copies the data over to the iSurface<sup>TM</sup> programme. It is always possible to further reduce the displayed data in the iTools<sup>TM</sup> programme suite should you find it necessary.

A right-click on the data opens a context menu, which lets you select the properties of the view (Figure 45).

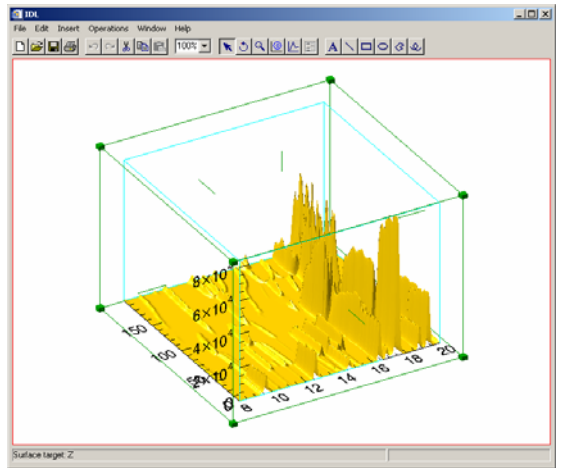

Figure 44.: The primary  $iTools^{TM}$  display

Open the properties window to the full extent by pressing an unobtrusive left arrow in the top left corner of the window (Figure 45 left).

| IDL iTool: Visualization     | Browser          | ×       | IDL iTool: Visualization Browser |                              |                  |
|------------------------------|------------------|---------|----------------------------------|------------------------------|------------------|
|                              | Surface          |         | E- Vindow                        |                              | Surface          |
| Vame                         | Surface          | <b></b> |                                  | Name                         | Surface          |
| escription                   | Surface          |         | 🖃 🖳 Visualization Layer          | Description                  | Surface          |
| how                          | True             |         | Data Space                       | Show                         | True             |
| olor                         | (225,184,0)      |         | E Surface                        | Color                        | (225,184,0)      |
| Jse surface color for bottom | True             |         | H E Axes                         | Use surface color for bottom | True             |
| nage palette                 | Edit color table |         | - ∰ Appotation Layer             | Image palette                | Edit color table |
| lottom color                 | (255,255,255)    |         | - Antomore Layor                 | Bottom color                 | (255,255,255)    |
| finimum value                | 0                |         |                                  | Minimum value                | 0                |
| faximum value                | 84049.4          |         |                                  | Maximum value                | 84049.4          |
| iurface style                | Filled           |         |                                  | Surface style                | Filled           |
| ill shading                  | Flat             |         |                                  | Fill shading                 | Flat             |
| )raw method                  | Quads            |         |                                  | Draw method                  | Quads            |
| ine style                    |                  |         |                                  | Line style                   |                  |
| ine thickness                | 1                |         |                                  | Line thickness               | 1                |
| Remove hidden lines          | False            |         |                                  | Remove hidden lines          | False            |
| Show skirt                   | False            | -       |                                  | Show skirt                   | False            |

Figure 45.: The iTools<sup>TM</sup> property window, folded and unfolded

In the left side of 'Visualisation Browser' (Figure 45), You see the various elements that make up the image. Once an element is highlighted its properties are displayed in the right part of the window. We shall change the surface values to the following:

Color: (145,145,145), Fill shading: Gouraud, Draw method: Triangles. The last two changes make the rendering slower, but the picture better.

We open up the 'Axes' branch and delete the Z-axis by a right-click and 'delete' (Figure 46).

| IDL iTool: Visualization Brown | wser          |   |                       |                  | _ 🗆 🗵 |
|--------------------------------|---------------|---|-----------------------|------------------|-------|
| ⊡-■ Window                     |               | - | 4                     | Axis 2           |       |
| É-⊡ View_1                     |               | ſ | Name                  | Axis 2           |       |
| 🖃 🖓 Visualization Layer        |               |   | Description           | Axis             |       |
| E Data Space                   |               |   | Show                  | True             |       |
|                                |               |   | Color                 | (0,0,0)          |       |
| E Avia 0                       |               |   | Line style            |                  |       |
| E Avis 0                       |               |   | Line thickness        | 1                |       |
| Axis 2                         |               |   | Number of major ticks | -1               |       |
| ⊕ 💡 Lights                     | Cut           |   | Number of minor ticks | -1               |       |
| - C Annotation Layer           | Сору          |   | Major tick length     | 0.05             |       |
|                                | Paste         |   | Minor tick length     | 0.5              |       |
|                                | Delete        |   | Tick interval         | 0                |       |
|                                | Delete        |   | Tick layout           | Axis plus labels |       |
|                                | Grouping 🕨 🕨  |   | Tick direction        | Right/Above      |       |
|                                | Order 🕨 🕨     |   | Use logarithmic axis  | False            |       |
|                                | Export to IDL |   | Text show             | True             |       |
| L                              |               |   | Text position         | Below/left       | •     |
| Axis                           | Parameters    |   |                       |                  |       |

Figure 46.: Deleting an element

We also alter X-axis properties to: Titel:  $2Q /^{\circ}$ , Font: Symbol And the Y-axis to: Titel: Scan number, Font: Times These changes give us a  $2\Theta$  on the X-axis and a similar font for the Y-axis.

Now we create that semi transparent 2D visualization hovering over the surface. Select the menu item 'Insert' > 'Visualization' (Figure 47). You shall then be prompted for the type and variables defining the item. We chose an 'Image' type (top right box), opened the 'Surface' branch on the left – that is where the data is – and assigned the Z-value to the pixels, Y-values to the Y axis and X values to the X-axis. To do the assigning mark the data value on the left and click on the small right arrow in front of the fields you wish to be associated with the data. Leave palette empty and press 'OK'.

So that is done, but where is the image? Find your way back to the 'Visualization Browser' or properties window as described above. It shall have a new entry for the image. Highlight the image and alter the 'Z value' to well above the maximum intensity in your data array. In our case it is 85000 (Figure 49). Further set the transparency to 40.

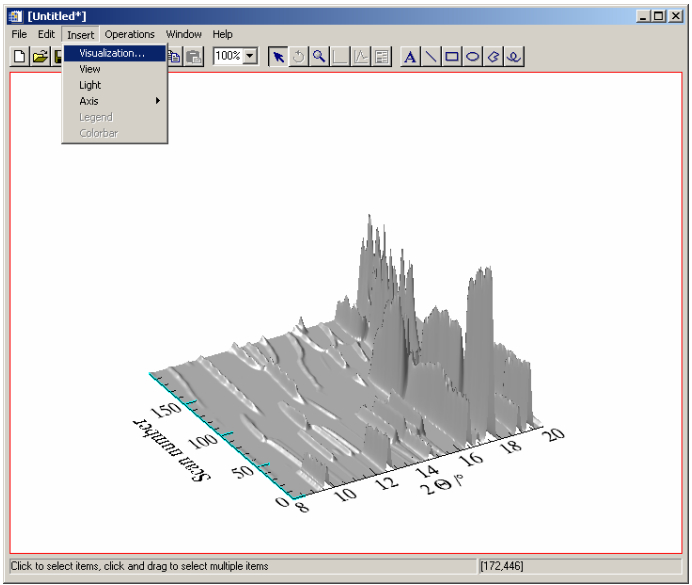

Figure 47.: Insert visualization

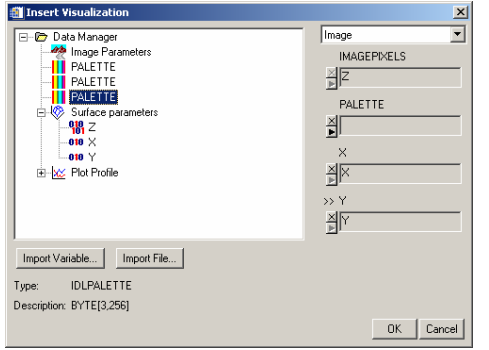

Figure 48.: Define the type and variables for the visualization

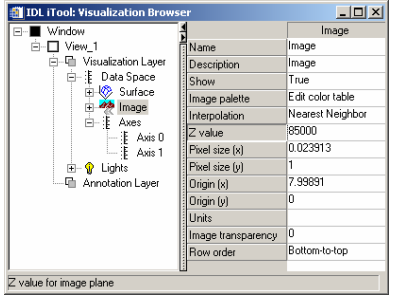

Figure 49.: Correcting the height of the image

Now our image is complete. All that remains to be done is to improve the lighting and export a high-resolution image.

You might have become aware of the 'Lights' branch on the left in the 'Visualization Browser' (Figure 49). Open this branch and select the directional light. You should observe something like Figure 50.

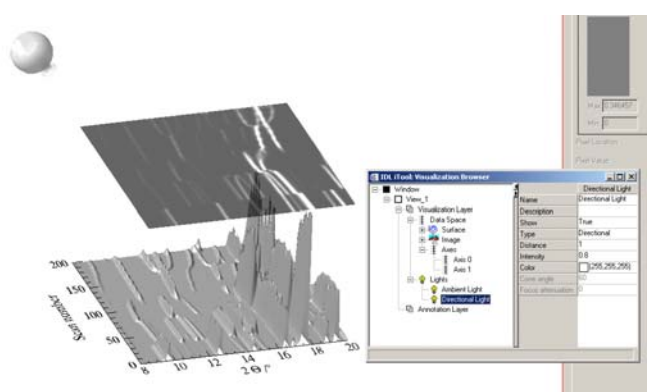

Figure 50.: Lighting in iTools<sup>TM</sup>

Now you can manipulate the geometric coordinates with the mouse and alter the intensity in the properties window. This you can do three different light types: ambient, positional and directional. Add further lighting via 'Insert' > 'Light'. The mouse has two modes while manipulating lights, positional and rotational. Change between the two by selecting the pointer or the circled arrow (Figure 51).

100% **x** 39 LLEME A.C.C

Figure 51.: Mouse modus buttons

This should be the last fine-tuning the image needs. When complete export the image via 'File' > 'Export'. Select 'To a file' in the following dialog. When questioned whether 'Window, View or Data' are to be exported either 'Window' or 'View' shall suffice. Next specify your export file name and type and resolution.

#### Recipe

This section will give you a run down on how to reduce your data sets effectively using the sample data.

1. The data format is 'CHI', the wavelength is roughly 0.9184 Ångstroms. These values should be used to **import** the data successfully. The temperature ramp of the experiment was 298-->838-->298 K. These values can be entered into 'Increments and phase ranges' dialog available via the menu 'Edit'>'Increments and phase ranges'.

2. A first step in the data reduction would be to **crop** the data to a sensible range  $(3.4-46.7^{\circ} 2\Theta)$ .

3. Next we define the **background**. As the background lacks great relief high values for the smoothing box (smoothing box: 0.9, iterations: 4) – resulting in a flatter underground – do the job well. For the data sets from 80 to 140 slightly lower values were chosen due to the higher background at around  $18^{\circ}$ (smoothing box: 0.7, iterations: 4).

4. For the next step it is recommended to have the **indexing** package 'Crysfire' installed. Select the first pattern and do a **peak search**. Save the found peaks to your working directory and then start Crysfire, preferably by pressing the Crysfire button. Using the peak refinement the profile can be refined and the position of the peaks determined more precisely.

5. Should you have indexed your phase(s) using Crysfire you can import them back into Powder3D in the **'Le Bail'** fit dialog. For this step to be successful Fullprof ( > Version 3.3) has to be installed.

| LeBail refinement                                    |                                                                                                    |                 |        |              | <u> </u> |  |  |
|------------------------------------------------------|----------------------------------------------------------------------------------------------------|-----------------|--------|--------------|----------|--|--|
| Phase information:<br>Phase1 A<br>Phase2<br>Phase3 X | Phase information:       Phase1     Selected phase ranges from set number 0 to 0.       Phase2     Current set for refinement: |                 |        |              |          |  |  |
| Pattern: Zero offset: -0.015                         | i760 🔲 refine                                                                                                    | Import Fullprof | Reset  | Remove HKL   |          |  |  |
| Cell Profile                                         |                                                                                                    |                 |        |              |          |  |  |
| Spacegroup: Pbam                                     | 🗖 refine cell                                                                                                    |                 |        |              |          |  |  |
|                                                      | a: 11.2244                                                                                                    | alpha: 90.0000  |        |              |          |  |  |
|                                                      | b: 6.25995                                                                                                    | beta: 90.0000   |        |              |          |  |  |
|                                                      | c: 3.60249                                                                                                    | gamma: 90.0000  | Import |              |          |  |  |
| Refinement information:                              |                                                                                                    |                 |        | Cancel Refin | e Auto   |  |  |

Figure 52.: Cell data for Le Bail fit

On the phase tab press import and choose a Crysfire summary file, then select the appropriate cell from the table and the values shall be inserted into the cell fields.

| 🗃 Select the values you wish to import |   |         |         |         |          |         |         |         |         |         |          |          |
|----------------------------------------|---|---------|---------|---------|----------|---------|---------|---------|---------|---------|----------|----------|
|                                        |   | 120     | fom     | Vol     | V/V1     | а       | Ь       | с       | alpha   | beta    | gamma    |          |
|                                        | 0 | 20.0000 | 14.0100 | 1047.08 | 1.00000  | 11.9363 | 12.7550 | 7.83830 | 106.569 | 84.6490 | 113.695  | ∎        |
|                                        | 1 | 20.0000 | 13.6600 | 1186.53 | 1.13000  | 11.7274 | 12.5680 | 8.64290 | 103.657 | 101.374 | 75.7330  |          |
|                                        | 2 | 20.0000 | 11.9600 | 282.010 | 0.270000 | 6.41640 | 11.2638 | 4.01120 | 94.2100 | 102.733 | 89.0730  | 2        |
|                                        | 3 | 20.0000 | 11.9200 | 924.389 | 0.880000 | 9.41710 | 11.3328 | 8.74800 | 95.3320 | 92.6370 | 84.3320  |          |
|                                        | 4 | 20.0000 | 10.8400 | 913.302 | 0.870000 | 10.9171 | 12.3414 | 7.45370 | 103.088 | 92.1970 | 109.762  | ę        |
|                                        | 5 | 20.0000 | 10.7100 | 753.911 | 0.720000 | 10.0779 | 11.2517 | 6.86730 | 91.0250 | 104.252 | 92.1500  | Tel      |
|                                        |   | 1000 C  | 10,5000 | 1100.00 | 1.00000  | 10,1005 | 10.000  | 0.04070 | 100.000 | 104 710 | 70.4100  | نن.<br>ا |
|                                        |   |         |         |         |          |         |         |         |         |         | Cancel 0 | К        |

Figure 53.: Import Crysfire summary file

| 🏭 LeBail refinement                                  |                                                                              | <u>-                                    </u> |
|------------------------------------------------------|------------------------------------------------------------------------------|----------------------------------------------|
| Phase information:<br>Phase1 A<br>Phase2<br>Phase3 I | Selected phase ranges from set number 0 to 0.<br>Current set for refinement: | Ranges                                       |
| Pattern: Zero offset: -0.0                           | 115760 Trefine Import Fullprof Reset Remove HKL                              |                                              |
| FWHM: O constant                                     | • variable U: 0.133923 V: •0.056453 W: 0.031660 □ refine                     |                                              |
|                                                      | X: 0.000100 Y: 0.026704 ▼ refine                                             |                                              |
|                                                      | Asymmetry: S/L: 0.000370 🗖 refine D/L: 0.001780 🗖 refine                     | Import                                       |
| Refinement information:                              | Cancel Refine                                                                | Auto                                         |

Should you have refined profiles you can load these to the profile mask by pressing the import button on the profile tab.

Data from an existing Fullprof file (\*.pcr) can be loaded using the "Import Fullprof' button.

On pressing "Refine" a Fullprof file is written and, should Fullprof be installed on the system, a LeBail refinement is started. The refined data are read back to the fields.

#### References

When publishing please give reference to Powder3D in the following manner: Hinrichsen, B., Dinnebier, R. E. and Jansen, M. (2004) Powder3D: An easy to use program for data reduction and graphical presentation of large numbers of powder diffraction patterns. *Z. Krist.*, **23**, 231-236.

Caglioti, G., Paoletti, A. & Ricci, F. P. (1958). Nucl. Instr. 3, 223-228.

Dinnebier, R. (2003). Powder DIffraction 18, 199-204.

Dinnebier, R. E., Vensky, S., Jansen, M. & Hanson, J. C. (2005). Chemistry - A European Journal 11, 1119-1129.

Finger, L. W., Cox, D. E. & Jephcoat, A. P. (1994). Journal of Applied Crystallography 27, 892-900.

Larson, A. C. & Von Dreele, R. B. (1994). Los Alamos National Laboratory Report 86-748. Le Bail, A., Duroy, H. & Fourquet, J. L. (1988). Mat. Res. Bull. 23, 447-452.

Rodriguez-Carvajal, J. (2001). Commission on Powder Diffraction Newsletter 26, 12-19. Shirley, R. (2002). *The Crysfire 2002 System for Automatic Powder Indexing: User's Manual.* Sonneveld, E. J. & Visser, J. W. (1975). Journal of Applied Crystallography 8, 1-7.

IDL, IDL VM and iTools are trademarks of Research Systems Inc., Boulder, CO, USA

Windows is a registered trademark of Microsoft Corporation, Redmond, WA, USA

Written by B. Hinrichsen, 06.10.2004 Last updated by B. Hinrichsen, 12.02.2007